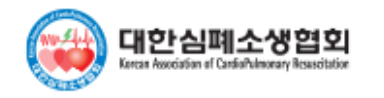

## Instructor Network 'TS Director' 'TS Coordinator' Manual

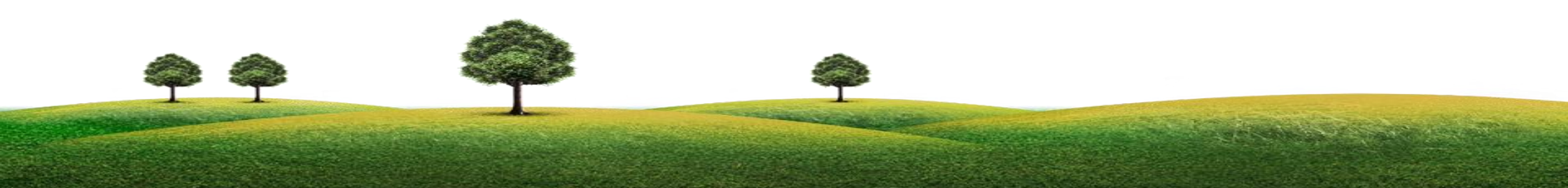

|        |         |                        | 조     | 견표           |       |                 |       |
|--------|---------|------------------------|-------|--------------|-------|-----------------|-------|
| 대분류    | 중분류     | 소분류                    | 위치    | 대분류          | 중분류   | 소분류             | 위치    |
|        |         | 메뉴구성                   | 6     | ΔΗΔ          |       | 메뉴구성            | 35    |
|        | 센터정보    | 1.센터정보                 | 7     | Instructor   | 협회공지  | 리스트, 상세보기       | 36    |
|        |         | 2.교육과정등록               | 8-10  | 커뮤니티         | 강사모집  | 리스트, 글쓰기        | 37    |
| 교육과정등록 | 교육과정등록  | 1) 자주 쓰는 교육과정 불러오기     | 11    |              |       | 메뉴구성            | 38    |
|        |         | 2) 사용자 화면위치            | 12    |              | 협회공지  | 리스트, 상세보기       | 39    |
|        |         | 2.교육과정리스트              | 13    | KACPR        | 강사모집  | 리스트, 글쓰기        | 40    |
|        |         | 1) 보고서                 | 14    | 커뮤니티         | 자료실   | 리스트             | 41    |
|        |         | 2) 평가설문통계 - 단체교육평가설문등록 | 15    |              | 교육승인  | 리스트             | 42    |
|        |         | 평가설문통계                 | 16    |              | 질문있어요 | 리스트, 상세보기, 수정하기 | 43-45 |
|        |         | 3) preTest통계 - 리스트     | 17-18 | 나의교육<br>강의조회 |       | 마이페이지 이동        | 46    |
|        |         | preTest통계              | 19    | 8-기          |       | 리스트             | 17    |
| TS관리   |         | 4) 수료증신청 - 일괄신청 리스트    | 20    |              |       | 기~~             | 47    |
|        | 교육과정리스트 | 단체일괄신청 리스트             | 21    | QQA          |       | 니프트, 경제도가       | 40-50 |
|        |         | 5) 교육관리 - 강사지정 및 조편성   | 22    |              |       |                 |       |
|        |         | 교육관리                   | 23    |              |       |                 |       |
|        |         | 교육준비파일 출력              | 24-27 |              |       |                 |       |
|        |         | 일반인단체 등록               | 28    |              |       |                 |       |
|        |         | 6) 교육보고서               | 29    |              |       |                 |       |
|        |         | 교육보고서 - 합격기준           | 30    |              |       |                 |       |
|        |         | 7) 교육과정공지문             | 31    |              |       |                 |       |
|        |         | 1) 외부강사 리스트            | 32    |              |       |                 |       |
|        | 강사관리    | 2) 외부강사추가              | 33    |              |       |                 |       |
|        |         | 3) 강사참여상세현황            | 34    |              |       |                 |       |

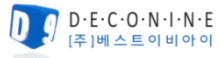

#### 교육 과정에 대한 모든 관리는 INSTRUCTOR NETWORK에서 이루어 집니다.

- 1. 로그인 후 Instructor Network 메뉴가 활성화 됩니다.
- 2. Instructor Network 는 TS director 및 Coordinator, Instructor 와 일반인 강사만 접근 가능하며 클릭 시 메인 화면으로 이동합니다

#### 로그아웃 회원정보 후원안내 수료증발급안내 Instructor Network 메인 이동 ..... 대한심폐소생협회 교육안내 자료실 이벤트 심폐소생술 알림마당 협회소개 Instructor Network 나 하나로 또 하나의 생명을 <u>당신의 손길</u>이 또 하나의 생명을 살릴 수 있습니다. 대한심폐소생협회 교육장비 및 소모품 입찰공고 통합검색 2018년 대한심폐소생협회 교육장비 및 소모품 입찰공고 일정이 확정되었습니다. 자세한 일정은 아래의 링크를 참고하여 주시기 바랍니다. 검색어를 입력해주세요. 검색 00 자세히보기

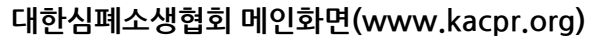

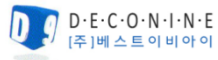

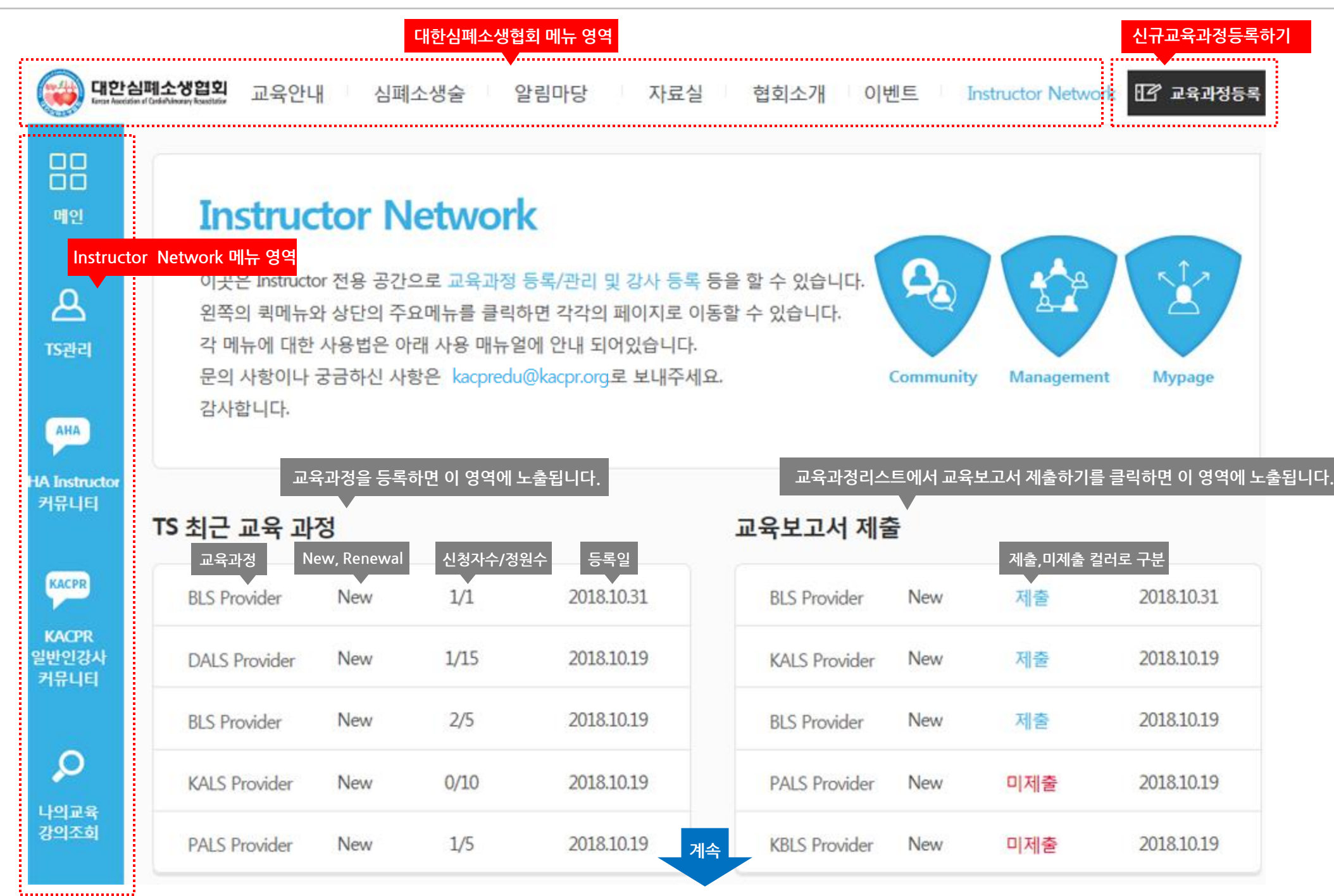

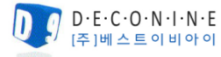

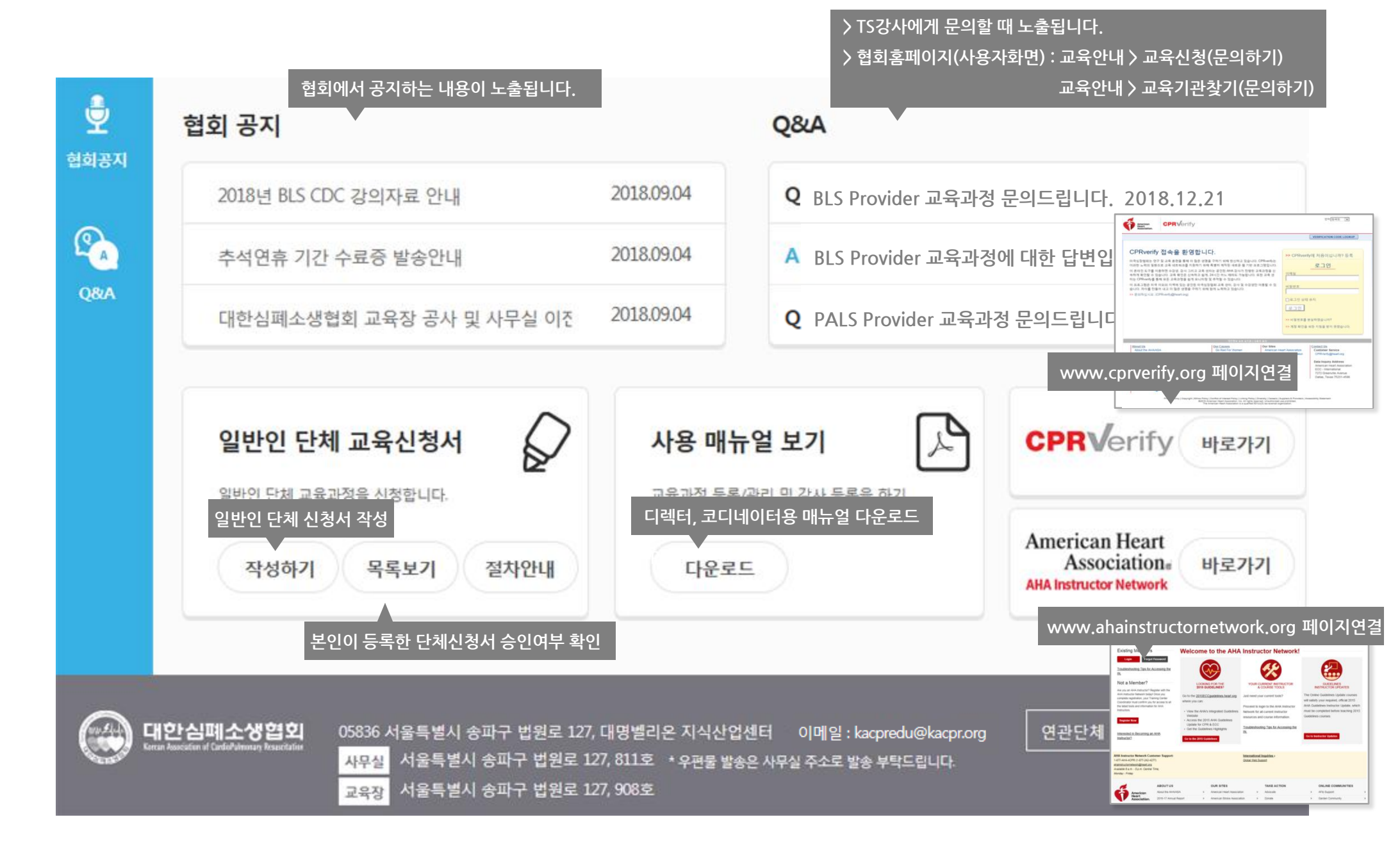

5

#### INSTRUCTOR NETWORK 는 6개의 메뉴로 구성되어 있습니다.

| TS관리 | AHA Instructor 커뮤니티 | KACPR 일반인강사 커뮤니티 | 나의교육 강의조회 | 협회공지 | Q&A |
|------|---------------------|------------------|-----------|------|-----|
|      |                     |                  |           |      |     |

# TS관리

1. 센터정보 : 교육기관 정보 노출(지역, 센터명, 센터주소, 교육코스종류, 디렉터 코디네이터 이메일 정보)

2. 교육과정등록 : 신규교육과정 등록(임시저장- 교육과정 작성 후 임시 저장되며 추후 수정 시, 재등록 시 다시 불러올 수 있음)

3. 교육과정리스트 : 등록된 교육과정에 대한 전체적인 관리(교육관리, 교육보고서작성 및 제출, 수료증신청, 평가설문통계, 교육준비파일출력, 강사지정 및 조편성 등)

4. 강사관리 : 강사 지정 및 등록 관리(소속강사, 외부강사, 만료예정강사, 강사증유효기간, 교육횟수 등)

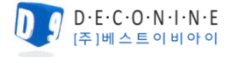

코디네이터도 문의메일을 수신할 경우 체크

'문의메일수신' 을 체크하시면 교육생이 교육기관을 검색했을 때 TS 담당자에

게 교육 관련 문의를 할 때 메일을 수신할 수 있는 기능입니다.

|  | TS관리 | AHA Instructor 커뮤니티 | KACPR 일반인강사 커뮤니티 | 나의교육 강의조회 | 협회공지 | Q&A |
|--|------|---------------------|------------------|-----------|------|-----|
|--|------|---------------------|------------------|-----------|------|-----|

### 1. 센터정보

지역

센터명(한글)

센터명(영문)

교육 코스 종류

센터주소

전화

1) 센터에 대한 정보가 노출되며 센터정보는 수정이 불가능합니다. 수정이 필요할 경우 협회로 문의해 주셔야 합니다.

디렉터 조건 : 해당교육과정에 대한 수료증 및 해당 TS 소속강사이면 가능 / 코디네이터 조건 : 온라인 회원이면 가능

서울특별시 송파구 법원로 127, 대명벨리온 지식산업센터

3) 센터 개설 시 **디렉터는 문의메일 수신 설정이 필수로 처리**되며, 센터정보에서 변경 가능합니다.

디렉터, 코디네이터 문의메일 수신 여부 변경처리는 센터에서 직접 변경이 가능합니다.

변경 공문을 kacpredu@kacpr.org 으로 보내주시면 변경 가능합니다.

대한심폐소생협회

교육과정에 대한 교육명 노출

서울

**KACPR** 

BLS

ACLS

2) TS 명칭 변경 / TS 영문명칭 변경 / 디렉터, 코디네이터 변경의 경우 변경 공문을 kacpredu@kacpr.org 으로 보내주시면 변경 가능합니다.

취소

문의메일 수신 변경 후 클릭

수정

디렉터는 문의메일 수신 설정이 필수로 처리됨

디렉터 : kacpredu@kacpr.org 문의메일 수신 코디네이터 : kacpredu2004@kacpr.org 문의메일 수신 ??

디렉터 : kacpredu@kacpr.org □ 문의메일 수신 코디네이터 : kacpredu2004@kacpr.org □ 문의메일 수선

기능설명

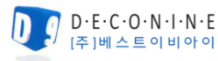

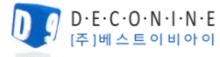

코스분류

교육일자(기간)

차수

Ö

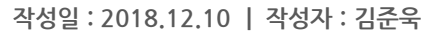

| Instructor Network Manual |
|---------------------------|
|---------------------------|

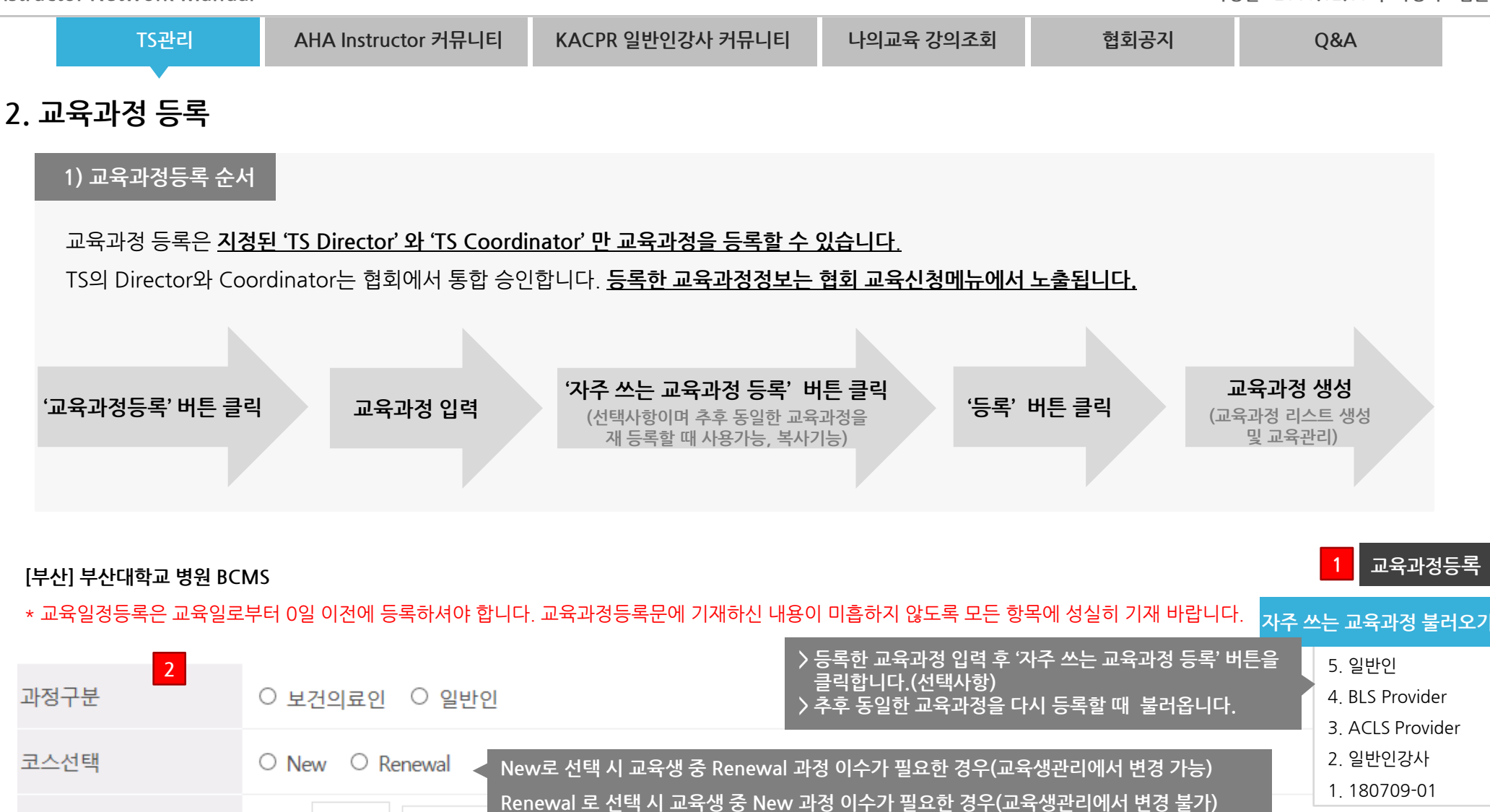

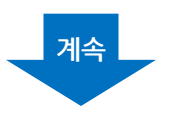

Ħ

차수를 입력하시면 됩니다.

\* 교육일이 하루일 경우 교육일자 입력은 첫 번째만 입력하시면 됩니다.

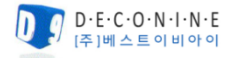

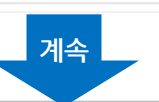

| TS관리          | AHA Instructor 커뮤니티       | KACPR 일반인강사 커뮤니티                   | 나의교육 강의조회                                                           | 협회공지                                 | Q&A                          |      |
|---------------|---------------------------|------------------------------------|---------------------------------------------------------------------|--------------------------------------|------------------------------|------|
| 교육과정 등록       | +                         | · +<br>2 07 숫자를 클릭하면 /             | 시간을 직접 입력할 수 있습니다                                                   | ł.                                   |                              |      |
| 1d<br>교육시간    | ay 과정일 경우<br>1일차 : 시작시간 ⓒ | 역 취소 2da<br>~ 종료시간 () 2일차:         | y 과정일 경우<br>시작시간 🕒 ~                                                | 종료시간 🛈 <sup>* 교</sup><br>19          | 육일이 하루일 경우<br>일차만 입력하시면 됩니다. |      |
| 프로그램 첨부(시간표)  | 첨부하실 파일을 올려주.             | 세요                                 |                                                                     | ī                                    | 파일첨부 +                       |      |
| 교육신청가능일자      | 교육신청시작일 📛 🗠               | 교육신청시작시간 *신청                       | 가능 일자 : 미입력시 2개월?                                                   | 전 * 마감일자 : 미입력시 1                    | <mark> 주일전</mark> 파일추가 5개까?  | 지 가능 |
| 교육신청 마감시간     | 교육신청 마감일📛 ~               | 교육신청 마감시 🕑                         |                                                                     |                                      |                              |      |
| 교육정원 및 참석자 선정 | 명 〇 자동선                   | 정 이 수동선정 < > '자동산<br>(정원연          | 선정'은 신청자가 교육신청고<br>에 비해 참석자가 적을 경우)                                 | ት 동시에 참석자로 자동 선<br>)<br>에너 참석기를 서벼들어 | 정됩니다.                        |      |
| 교육대상          | (예) 전국 대학병원 및 보           | 건의료인 (정원)                          | 신경 는 교육신경 우 해당 13<br>에 비해 참석자가 많을 경우                                | 에지 심식자를 신달하여<br>주로 이용)               | 농모이는 영직입니다.                  |      |
| 교육장소(교육장명)    | (예) 대한심폐소생협회 세대           | 기나실                                |                                                                     |                                      |                              |      |
| 우편번호          | 주소감                       | 검색                                 |                                                                     |                                      |                              |      |
| 교육장 주소1       | 교육장 도로명주소가 입              | 력됩니다                               | 해은 때 교유자 즈소 가이리                                                     | 2 ADI 자도 노추되니다                       |                              |      |
| 교육장 주소2       | 교육장 층호수 및 기타 성            | 상세주소 개별 안<br>> 주소가 불확실<br>> 약도이미지기 | ᆻᆯᅦᇤᅮᅧᆼᅧᆠᆹᆖ<br>실 할 경우 오류가 발생될 수<br>ㅏ주소보다 우선 노출됩니디<br>티 ㄱㅇㄱ저ㅇ 주소가 어느 | · 있으니 정확한 주소를 입<br>·                 | 력해주셔야 합니다.                   |      |
| 교육장 약도첨부      | 교육장 약도 이미지를               | 올려주세요                              | ᅽ <del>ᅭᅿ</del> ᆈᅇᆮᅮᅭᄭᆹᆮ᠂                                           | 편 <del>게로 구조가 없으면 도</del> 이<br>파일첨   | 비지도 지니됩니다.<br>부              |      |
| 교육장 교통        | (예) 지하철 3호선(가락            | 시장역 8번출구), 지하철 8호선                 | !(문정역 4번출구), 버스(                                                    | [문정로데오거리입구)                          |                              |      |

2.

| TS관리 | AHA Instructor 커뮤니티 | KACPR 일반인강사 커뮤니티 | 나의교육 강의조회 | 협회공지 | Q&A |
|------|---------------------|------------------|-----------|------|-----|
|      |                     |                  |           |      |     |

## 2. 교육과정 등록

**영수증 발행여부** : 홈페이지가 개정된 이 후부터 영수증 발행은 협회에서 진행되는 교육과정만 출력할 수 있습니다. 교육기관에서 영수증을 개별 발행할 경우 영수증 발행여부에 체크해 주시고, 해당 TS 에서 발행해 주시면 됩니다(교육 공지문에서는 영수증 발행여부에 대한 정보만 노출됨)

| <br>교육기관 연락처                    | 02                              | - 393                     | 협회에서 개설할 경우     | 우만 가능 해당       | · TS에서 영수증 발행     | 을 하지 않을 경우 체크                 |                     |           |
|---------------------------------|---------------------------------|---------------------------|-----------------|----------------|-------------------|-------------------------------|---------------------|-----------|
| 영수증 발행여부                        | ○ 세금계산서                         | ○ 일반계산서                   | ○ 일반영수증         | ○ 기부금영수증       | ○ 발행불가            | 재교육시                          |                     |           |
| 해<br>등록비/후원금(기부금) <sub>[/</sub> | 당 TS에서 영수증 발형<br>  금계산서], [일반계신 | 행이 가능한 경우<br>난서], [일반영수증] | <sub>체크</sub> 원 |                | 재등록비/3            | 후원금(기부금)                      |                     |           |
| 입금계좌                            | 경남은행                            | ~                         | / 계좌번호) 13      | 2-910024-38504 | 예금주) KAC          | CPR                           |                     |           |
| 과정 준비물                          | (예) 개인 소지                       | 품 및 필기구                   |                 |                |                   |                               |                     |           |
| 선정 기준                           | (예) 대한심폐=                       | 노생협회 내규 규                 | 정에 의함           |                |                   |                               |                     |           |
| 교육취소(환불) 관련안내                   |                                 |                           |                 |                |                   |                               |                     |           |
| 기타 안내사항                         |                                 |                           |                 |                | 스크린티 프로프티:        | 〉 자주 쓰는 교육과정<br>▷ 제목입력 후 확인 바 | 등록 클릭 시 새경<br> 튼 클릭 | 상 열림<br>1 |
| 교재구입처(링크 URL)                   | http://www.ka                   | cpr.org                   |                 |                | 임시 제목을 입력해주/      | MB                            | <u>국</u> 고<br>취소    |           |
|                                 | 등록한 교육과정정보                      | 보는 협회 교육신청대               | 베뉴에서 노출         | 3<br>상단 '자     | ↓<br>주 쓰는 교육과정 불러 | 오기' 로 저장                      |                     |           |
|                                 |                                 | 4                         | 등록 추            | 비소 자주 쓰는 5     | 교육과정 등록           |                               |                     |           |

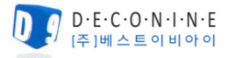

| <del>آ</del> . 2 | 교육과정 등록                              |                                                                                                    |
|------------------|--------------------------------------|----------------------------------------------------------------------------------------------------|
|                  | 1) 자주 쓰는 교육과정                        | 불러오기                                                                                                    |
|                  | <u>교육과정 입력 시 '자주</u><br>등록할 때 해당 내용을 | <mark>- 쓰는 교육과정 등록' 버튼을 클릭</mark> 하면, 상단에 자주 쓰는 교육과정 불러오기로 저장되며 추후 동일한 교육과정을 다시<br>· 불러옵니다.<br>- 저장된 교육과정 선택  |
|                  | [서울] DECO9<br>* 교육 일정 등록은 교육일로       | 자주 쓰는 교육과정으로 등록된 파일 중 선택한 파일이 노출됩니다.<br>부터 0일 이전에 등록하셔야 합니다. 교육 과정 등록문에 기재하신 내용이 미흡하지 않도록 모든 항목에 성실히 기재 바랍니다. |
|                  | 과정구분                                 | ○ 보건의료인 ● 일반인<br>'자주 쓰는 교육과정 불러오기' 버튼 클릭 시 내가 등록한<br>고요귀경에 노출되며 고요귀경 서태 내 귀경되 내용이 노출                          |
|                  | 코스선택                                 | ● New ○ Renewal                                                                                               |
|                  | 코스분류                                 | 차수 0 일반인 강사 🗸 🍾 *해당 교육에 차수가 있을 경우에만 차수를 입력하시면 됩니다.                                                            |
|                  | 교육일자(기간)                             | 2018-12-27 📋 ~ 0000-00-00 📋 *교육일이 하루일 경우 교육일자 입력은 첫 번째만 입력하시면 됩니다.                                            |
|                  | 교육시간                                 | 1일차: 09:30 ( ) ~ 15:30 ( ) 2일차: 시작시간 ( ) ~ 종료시간 (                                                             |
|                  | 프로그램 첨부(시간표)                         | 첨부하실 파일을 올려주세요 + +                                                                                            |
|                  | 교육신청가능일자                             | 2018-12-27 📋 ~ 09:30 🕒 *신청가능일자:미입력시 2개월전 *마감일자:미입력시 1주일전                                                      |

| Instruc | tor Network Manual |                     |                  |           | 작성   | 성일:2018.12.10 |
|---------|--------------------|---------------------|------------------|-----------|------|---------------|
|         | TS관리               | AHA Instructor 커뮤니티 | KACPR 일반인강사 커뮤니티 | 나의교육 강의조회 | 협회공지 | Q&A           |

11

작성일: 2018.12.10 | 작성자: 김준욱

|      | TS관리    | AHA Instructor 커뮤니티 | KACPR 일반인강사 커뮤니티 | 나의교육 강의조회 | 협회공지 | Q&A |
|------|---------|---------------------|------------------|-----------|------|-----|
|      |         |                     |                  |           |      |     |
| 2. ī | 고육과정 등록 |                     |                  |           |      |     |

2) 사용자 화면 위치

등록된 교육 과정은 협회 홈페이지(사용자화면) 교육안내 > 교육신청 화면에 노출되며 신청자가 해당교육을 클릭하고 신청합니다.

ⓒ 2018년 12월 ②

보건의료인 교육과정 일정 대한심폐소생협회 홈페이지

대한심폐소생협회 홈페이지 - 교육안내 > 교육신청 화면에 노출

∃ 목록 보기

[서울]강북삼성병원 화요일 수요일 목요일 금요일 등록한 교육과정 노출 **BLS Provider** 접수중 2018.10.12 ~ 2018.12.1 wal 2차 1 2018.12.12 ~ 1970.01.01 교육시간 09:00 ~ 14:00 (1일차) 교육기간 교육인원 3명/12명 교육대상 원광대학교 의과대학병 02-6347-6771/master@heartsaver.or.kr / -교육문의 등록비 60.000원 원 [종료] ·얼굴레쯔 여급주 BP 강원대학교병원 [종료] › 기존에 등록된 교육과정은 주소가 없는 관계로 주소가 없으면 노이미지로 처리됩니디 교육장소 AP 경운대학교 KUST 하트세이버 코리아 교육 + -Center [종료] 제주청단과학기술단: 교통수단 주차안내 GI지밀 합센터 교육과정 클릭 시 상세보기 5 7 8 6 가톨릭대학교 의과대 동국의대 경주병원 분당서울대학교병원 대한간호협회 서울특 BP 강북삼성병원 [종료] BP 의료인 교육과정 일정.pdf [종료] 별시 간호사회 [종료] [종료] BP 학 START center [종 3LS Provider 과정 기타 안내사항 료] BP 순천향대학교병원 [종 충남대학교 간호대학 BP [종료] 료] 신청자 정보 BP 강북삼성병원 [종료] OFOLLI austri6014@naver.com 강현수 (HYUNSOO KANG) BP 강원대학교병원 [종료] 추가등록 정보 E-book 코드번호 \* E-book을 구매하신 분만 기재해주세요 더보기

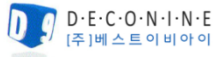

BLS Provider 수료증 사본

|  | TS관리 | AHA Instructor 커뮤니티 | KACPR 일반인강사 커뮤니티 | 나의교육 강의조회 | 협회공지 | Q&A |  |
|--|------|---------------------|------------------|-----------|------|-----|--|
|--|------|---------------------|------------------|-----------|------|-----|--|

#### 3. 교육과정 리스트

#### 등록한 교육이 노출되며 '교육관리' 를 통해 교육생리스트, 조편성, 입금확인, 교육내역 확인 등을 관리합니다.

#### 보고서 제출완료 후에는 버튼이 비활성화(회색버튼) 됩니다.

〉대한심폐소생협회 홈페이지에서 Pretest 하는 교육 : KALS Provider(홈페이지 준비 중), KBLS Provider, 일반인 강사

> 2일 과정이 있는 교육 : ACLS Provider, ACLS Monitor, PALS Provider, PALS Monitor, 일반인 강사

> Instructor 가능 교육 : BLS Provider, ACLS Provider, PALS Provider, KALS Provider, 일반인심화, KBLS Provider(Instructor 과정 추후 개설예정)

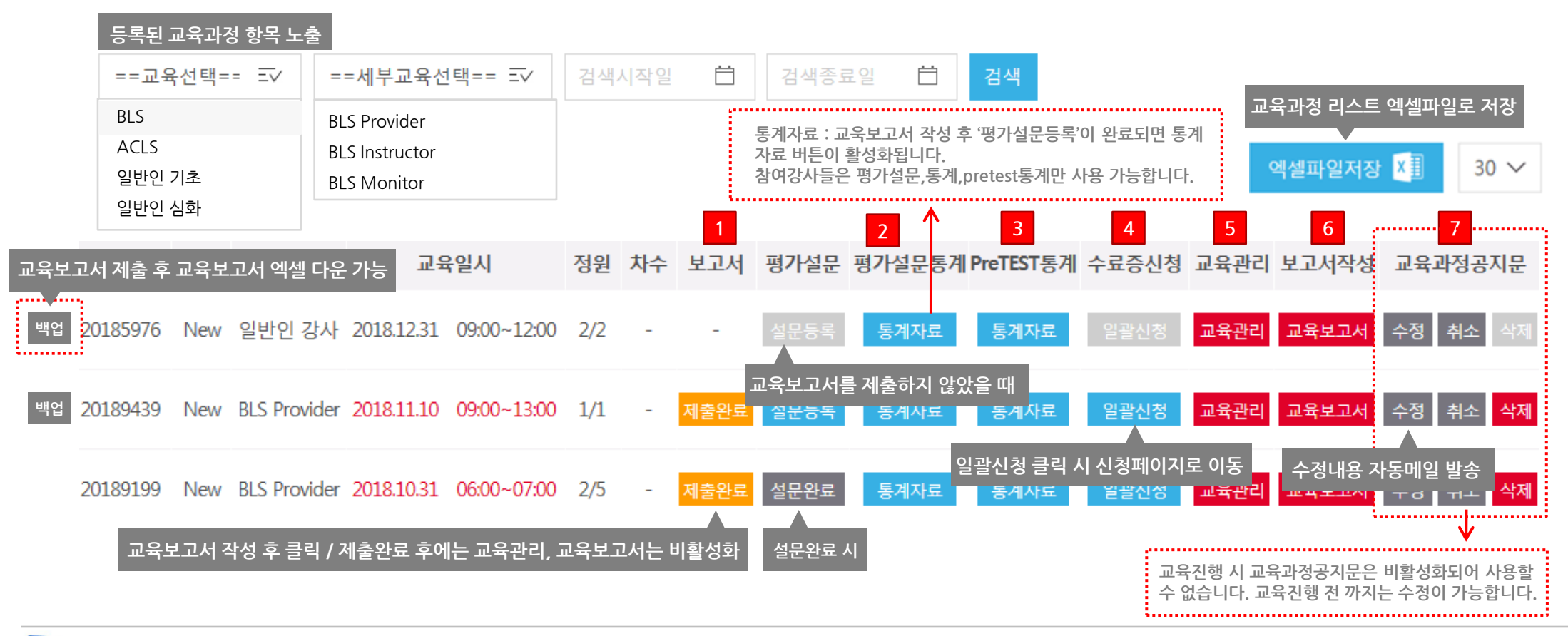

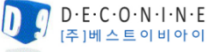

작성일: 2018.12.10 | 작성자: 김준욱

 $\mathbf{\nabla}$ 

| TS관리 | AHA Instructor 커뮤니티 | KACPR 일반인강사 커뮤니티 | 나의교육 강의조회 | 협회공지 | Q&A |
|------|---------------------|------------------|-----------|------|-----|
|------|---------------------|------------------|-----------|------|-----|

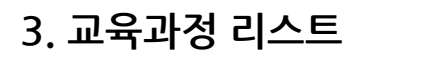

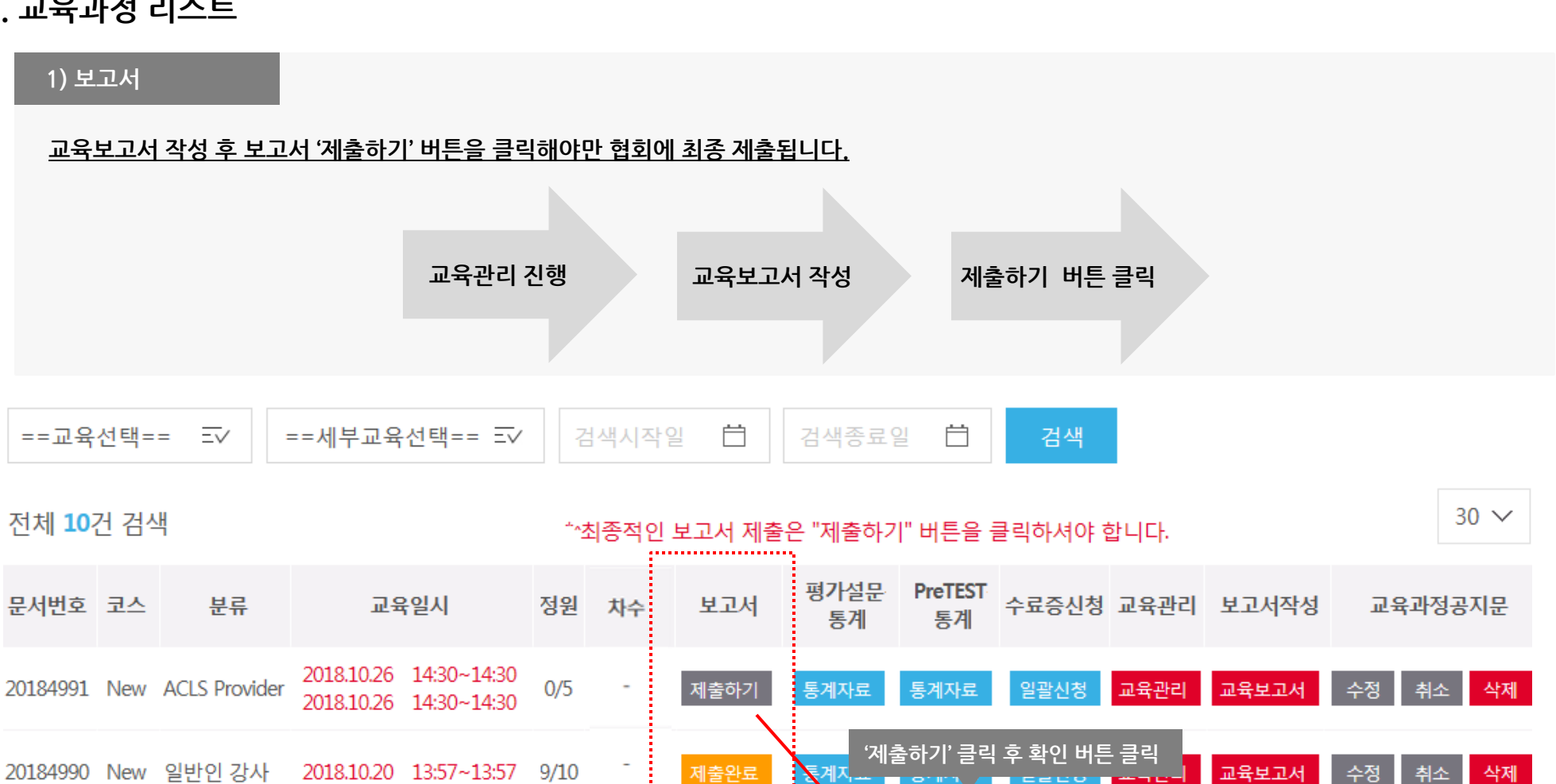

······

이미 보고서가 제출되었습니다.

처리되었습니다.

확인

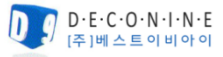

| 0         | 0           | 0              |
|-----------|-------------|----------------|
| 확실히 시행하겠다 | 아마도 시행할 것이다 | 아마도 시행 안 할 것이다 |

2. 만약 당신 혼자 낯선 사람이 쓰러져 있는 것을 목격한다면 심폐소생술을 시행하시겠습니까?

| 0                     | 0                | 0                |
|-----------------------|------------------|------------------|
| 주변의 권유 (가족, 동료, 병원 등) | 직업적 필요성 (의료계 관련) | 취업을 위하여 (수료증 획득) |
| 0                     | 0                | 0                |
| 심정지를 목격한 경험이 있어서      | 심폐소생술을 배우고 싶어서   | 기 타              |

1. 본 심폐소생술 교육과정에 등록하게 된 동기는 무엇입니까 ?

각 문항에 대하여 귀하의 의견을 표시하여 주십시오.

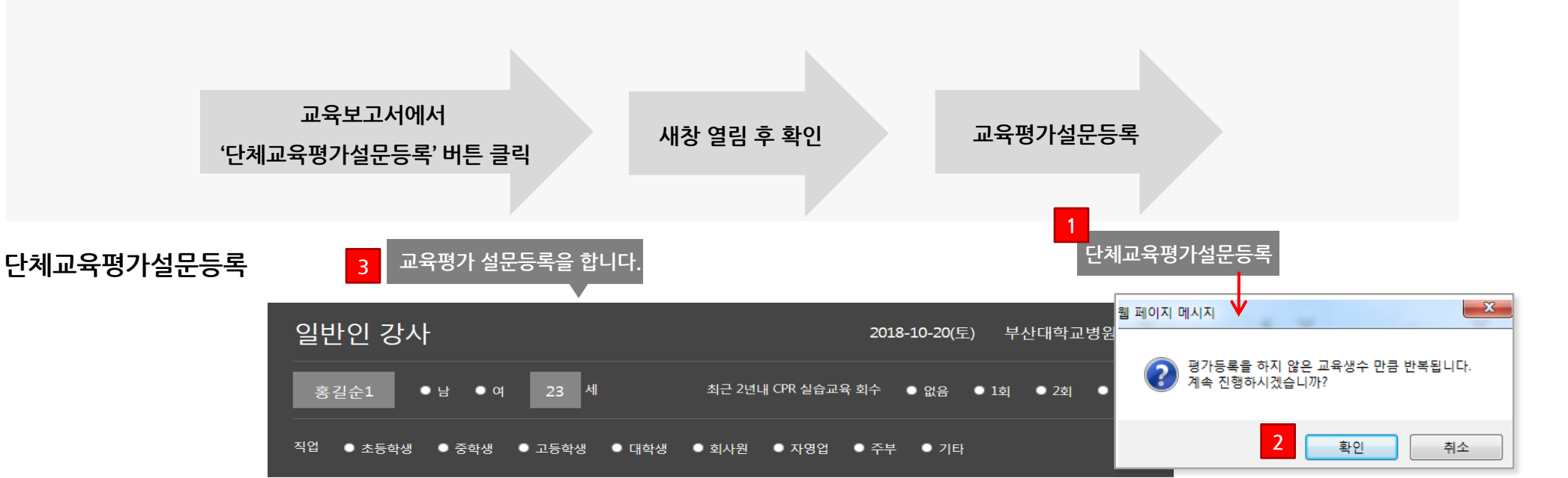

교육장에서 교육생들에게 받은 '평가설문지' 를 등록할 수 있으며, 해당 교육에 등록한 평가설문지를 '문항별 통계그래프' 에서 확인할 수 있습니다.

#### 2) 평가설문통계 - 단체교육평가설문등록

#### 3. 교육과정 리스트

| TS관리 | AHA Instructor 커뮤니티 | KACPR 일반인강사 커뮤니티 | 나의교육 강의조회 | 협회공지 | Q&A |
|------|---------------------|------------------|-----------|------|-----|
|      |                     |                  |           |      |     |

Instructor Network Manual

|  | TS관리 | AHA Instructor 커뮤니티 | KACPR 일반인강사 커뮤니티 | 나의교육 강의조회 | 협회공지 | Q&A |  |
|--|------|---------------------|------------------|-----------|------|-----|--|
|--|------|---------------------|------------------|-----------|------|-----|--|

## 3. 교육과정 리스트

#### 2) 평가설문통계

교육장에서 교육생들에게 받은 '평가설문지'를 등록할 수 있으며, 해당 교육에 등록한 평가설문지를 '문항별 통계그래프' 에서 확인할 수 있습니다.

| 2. 만약 당신 : | 혼자 낯선 사람이 쓰러져 있는 것 | l을 목격한다면 심폐소생술을 시 | 행하시겠습니까? 질문과 음    | 문항 응답수, 백분율이    | 노출됩니   | - 다.        |                |                |                                |
|------------|--------------------|-------------------|-------------------|-----------------|--------|-------------|----------------|----------------|--------------------------------|
| 문항         | 1. 확실히 시행하겠다       | 2. 아마도 시행할 것이다    | 3. 아마도 시행 안 할 것이다 | 4. 확실히 시행하지 않겠다 |        |             | 응답수0           | ㅔ대한 통계         | ᅨ노출                            |
| 응답수        | 0                  | 0                 | 0                 | 0               | - 0 나카 | 0건          | 0건             | <b>0</b> 건     | 0건                             |
| 백분률        | 0.0%               | 0.0%              | 0.0%              | 0.0%            | ſ      | 1. 확실히 시행하겄 | I다 2. 아마도 시행할… | 3. 아마도 시행 안··· | ··· 4. 확실히 시행하…<br>deco9.co.kr |

#### 3. 오늘 배운 심폐소생술 교육의 난이도는 어느 정도라고 생각하십니까?

| 문항  | 1. 매우 쉬뭤다 | 2. 쉬웠다 | 3. 어려웠다 | 4. 매우 어려웠다 |         |        | 문항에 대형  | 한 말풍선, 건수 노출              |
|-----|-----------|--------|---------|------------|---------|--------|---------|---------------------------|
| 응답수 | 0         | 0      | 0       | 0          | 자 0 자   | 0건     | 0건      | 4. 매우 어려웠다<br>0 건<br>0건   |
| 백분률 | 0.0%      | 0.0%   | 0.0%    | 0.0%       | 1.매우쉬웠다 | 2. 쉬웠다 | 3. 어려웠다 | 4. 매우 어려웠다<br>deco9.co.kr |

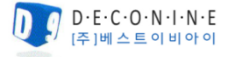

|  |  | TS관리 | AHA Instructor 커뮤니티 | KACPR 일반인강사 커뮤니티 | 나의교육 강의조회 | 협회공지 | Q&A |
|--|--|------|---------------------|------------------|-----------|------|-----|
|--|--|------|---------------------|------------------|-----------|------|-----|

### 3. 교육과정 리스트

#### 3) PreTEST 통계 - 리스트

대한심폐소생협회 홈페이지에서 Pretest 하는 교육과정은 KALS Provider, KBLS Provider, 일반인 강사 교육과정입니다. (PreTEST는 마이페이지에서 진행되며, TS 관리 화면에서 PreTEST 통계를 확인</u>할 수 있습니다).

AHA 홈페이지에서 진행되는 PreTEST 교육과정은 ACLS Provider, PALS Provider 입니다. (PreTEST는 <u>마이페이지에서 해당 페이지로 이동할</u>수 있게 안내 팝업창이 노출됩니다).

KALS Provider 과정의 PreTEST는 현재 홈페이지 작업 중입니다. 추후 작업이 완료되면 홈페이지에서 가능합니다.

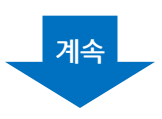

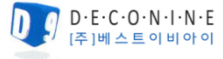

작성일 : 2018.12.10 | 작성자 : 김준욱

Instructor Network Manual

| TS관리 | AHA Instructor 커뮤니티 | KACPR 일반인강사 커뮤니티 | 나의교육 강의조회 | 협회공지 | Q&A |
|------|---------------------|------------------|-----------|------|-----|
|      |                     |                  |           |      |     |

## 3. 교육과정 리스트

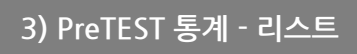

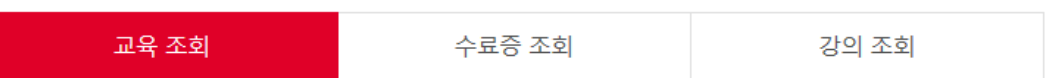

#### 2018년 12월 22일 이전에 교육 이수한 내역이 없을 경우 협회(kacpredu@kakcpr.org)로 문의 바랍니다.

|                                                                                  | 번호                                                                                        | 문 <mark>서 No</mark> .                  | 과정                                    | 강사              | 교육일                                                                                                    | 합격<br>불합격                                | <b>PreTest</b><br>교육평가                                                    |                          | 교육기                              | 관                                               | 수료증                     | 교육상태<br>기부금출력              |                        |
|----------------------------------------------------------------------------------|-------------------------------------------------------------------------------------------|----------------------------------------|---------------------------------------|-----------------|----------------------------------------------------------------------------------------------------|------------------------------------------|---------------------------------------------------------------------------|--------------------------|----------------------------------|-------------------------------------------------|-------------------------|----------------------------|------------------------|
| _                                                                                | 9                                                                                         | 20000023                               | BLS Monitor                           | 미지정             | 0000.01.01                                                                                              | 합격                                       | PreTEST 없는 과정<br>PreTest 없음                                               | 성<br>기타 K<br>시           | ACPR<br>남용자가 p                   | retest 하기                                       | 신청하기                    | 교육취소<br>기부금출력              |                        |
| AC                                                                               | LS / PA                                                                                   | LS 과정 PreTE<br>AC                      | ST는 페이지 이동<br><br>LS/PALS Pretest     | X               | 2018.10.21                                                                                              | 합격                                       | PreTest 하기                                                                | 서 등                      | 서번호 : ()<br>당신이 병원 근무<br>더 하겠는가? | 자로서 근무 중 복도0                                    | 게 쓰러져 있는 성인을 발견하였다. 주위에 | 장성수<br>는 도움을 줄 사람이 다음에 무엇을 | 교육일 :<br><sub>가장</sub> |
| (1) www<br>(2) enter                                                             | (1) www.heartorg/eccstudent 사이트에 접속         (2) enter this code 란에 [ads15] 입력 후 Submit 클릭 |                                        |                                       |                 |                                                                                                    |                                          |                                                                           | 1 -IME II                |                                  |                                                 |                         |                            |                        |
| (2) enter this code Evil [addits] 입력 후 Submit 플릭 개인별 Pretests 결과보기(교육관리에서 확인) 1. |                                                                                           |                                        |                                       |                 |                                                                                                    | 1. 환자에게                                  | 다가가서 환자의 반응                                                               | 응을 확인한다. 환자가 반응이 없으면 원내  | CPR팀을 호출하고 제                     |                                                 |                         |                            |                        |
| (4) 'BEGI                                                                        | N Assessmen                                                                               | NT' 클릭                                 |                                       |                 |                                                                                                    | 07111                                    |                                                                           |                          | × /                              | 팀을 호출하고, 그들이                                    | 오기를 기다린다.               |                            |                        |
| (5) 이름                                                                           | 입력 (수료증(                                                                                  | 에 기재될 영문명과 동일                          | 하게 입력)                                |                 | 유재석 님의 Pre Test X                                                                                       |                                          |                                                                           |                          |                                  | 세를 바로 누운 자세로 눕히고, 머리 젖히고-턱 들기를 시애하여 환자의 기도를 연다. |                         |                            |                        |
| (6) 'PRO<br>- 90점 C                                                              | CEED' 누른 후<br>이상 될 때 까지                                                                   | 'START' 누르면 Pretest기<br>이 풀어서 결과를 출력해. | 가 시작되며, 90% 이상 받은 Paper를<br>서 교육당일 제출 | · 제출 및<br>Pre T | est 점수 : 85점                                                                                            |                                          |                                                                           |                          |                                  | 소생술을 2분 동안 시행한 후 원내 CPR팀을 호출한다.                 |                         |                            |                        |
| - Pretest                                                                        | 는 여러 번 만                                                                                  | 목애서 둘 수 있답니다.                          | 사이트 바로가기                              | 문항              |                                                                                                    | 1                                        | 문제                                                                        |                          | 답안체크                             | 자로서 근무 중 복도0                                    | 게 쓰러져 있는 성인을 발견하였다. 주위에 | 는 도움을 줄 사람이 다음에 무엇을        | 가장                     |
|                                                                                  | 1                                                                                         |                                        |                                       |                 | 당신이 병원 근무자로서 근무 증 복도에 쓰러져 있는 성인을 발견하였다. 주위에는<br>도움을 줄 사람이 아무도 없다면, 현장이 안전함을 확인 한 다음에 무엇을 가장 먼저<br>하겠는가? |                                          |                                                                           |                          | 0                                | ग्रंभ                                           |                         |                            |                        |
|                                                                                  |                                                                                           |                                        |                                       | 2               | 당신은 55세의 비만한 등<br>부위)의 조이는 듯한 또:<br>이상 지속되었다. 그에거<br>대처하는 것이 좋은가?                                       | 동료 직원과 함께 †<br>는 짓누르는 듯한<br>   어떠한 문제가 밝 | 근무하고 있다. 그가 갑자기 가슴 가운!<br>불편감을 호소하기 시작하였으며, 이 !<br>발생한 것으로 생각할 수 있으며, 당신원 | 데(복장뼈<br>통증은 5분<br>은 어떻게 | ×                                |                                                 | 정답제출 확인                 |                            |                        |

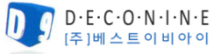

| TS관리 | AHA Instructor 커뮤니티 | KACPR 일반인강사 커뮤니티 | 나의교육 강의조회 | 협회공지 | Q&A |
|------|---------------------|------------------|-----------|------|-----|
|      |                     |                  |           |      |     |

### 3. 교육과정 리스트

#### 3) PreTEST 통계

대한심폐소생협회 홈페이지에서 Pretest 하는 교육과정은 KALS Provider, KBLS Provider, 일반인 강사 교육과정입니다. (PreTEST는 마이페이지에서 진행되며, TS 관리 화면에서 PreTEST 통계를 확인</u>할 수 있습니다).

AHA 홈페이지에서 진행되는 PreTEST 교육과정은 ACLS Provider, PALS Provider 입니다. (PreTEST는 <u>마이페이지에서 해당 페이지로 이동할</u>수 있게 안내 팝업창이 노출됩니다).

KALS Provider 과정의 PreTEST는 현재 홈페이지 작업 중입니다. 추후 작업이 완료되면 홈페이지에서 가능합니다.

질문과 문항 응답수, 백분율이 노출됩니다.

#### 1. 당신이 병원 근무자로서 근무 중에 복도에 쓰러져 있는 성인을 발견하였다. 주위에는 도움을 줄 사람이 아무도 없다면, 현장이 안전함을 확인한 다음에 무엇을 가장 먼저 하겠는가?

| 문항                                                                       | 응답수 | 백분률  | 응답수에 대하 통계 노춬                                                           |
|--------------------------------------------------------------------------|-----|------|-------------------------------------------------------------------------|
| 1. 환자에게 다가가서 환자의 반응을 확인한다. 환자가 반응이 없으면 원내 CPR 팀을 호출하고 제세동기를<br>가져오도록 한다. | 1   | 0.0% | 1 12                                                                    |
| 2. 원내 CPR 팀을 호출하고, 그들이 오기를 기다린다.                                         | 0   | 0.0% | 0.75                                                                    |
| 3. 환자의 자세를 바로 누운 자세로 눕히고, 머리 젖히고-턱 들기를 시행하여 환자의 기도를 연다.                  | 0   | 0.0% | 0.25                                                                    |
| 4. 가슴압박 소생술을 2분 동안 시행한 후 원내 CPR 팀을 호출한다.                                 | 0   | 0.0% | 0 0건 0건 0건 0건<br>1. 환자에게 다가… 2. 원내 CPR 팀을… 3. 환자의 자세를… 4. 가슴압박 소<br>deo |

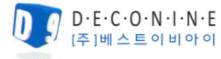

| TS관리 | AHA Instructor 커뮤니티 | KACPR 일반인강사 커뮤니티 | 나의교육 강의조회 | 협회공지 | Q&A |
|------|---------------------|------------------|-----------|------|-----|
|------|---------------------|------------------|-----------|------|-----|

#### 3. 교육과정 리스트

#### 4) 수료증 신청 - 일괄신청 리스트

<u>수료증 일괄 신청은 교육보고서 제출이 완료 된 이후 신청이 가능합니다.</u> 일괄신청은 교육생 전체 수료증 신청 시 사용하며, 개별 수료증 신청 시 수료증 일괄신청 리스트 또는 교육보고서에서 개별선택 후 신청 가능합니다. 수료증 교육 합격자 기준으로 발급을 합니다. 일괄신청 시 신청자 리스트에서 단체 일괄신청 리스트로 이관 시 수료증 미신청 명단에 노출되지 않으며 미신청된 교육생 리스트만 남습니다.

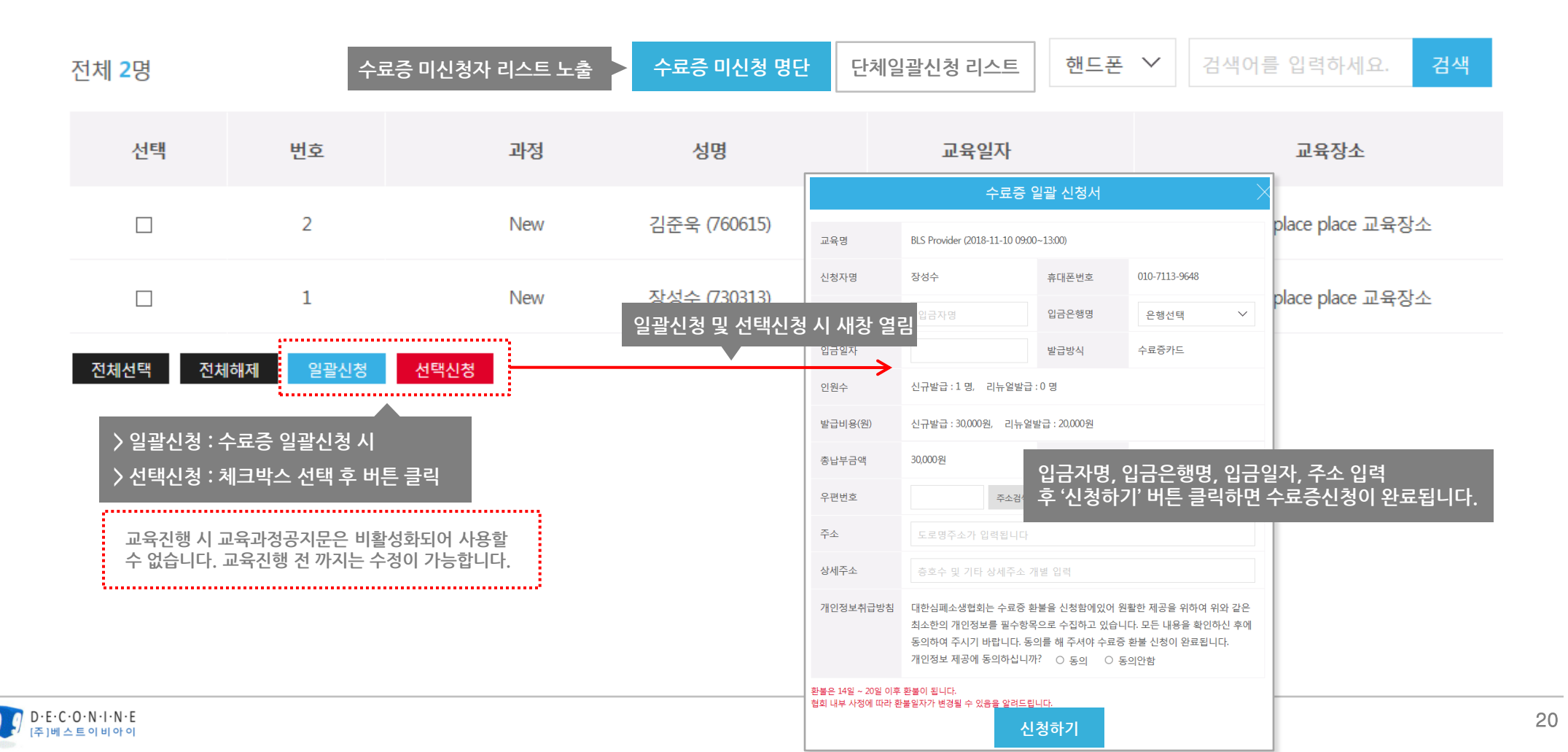

작성일 : 2018.12.10 | 작성자 : 김준욱

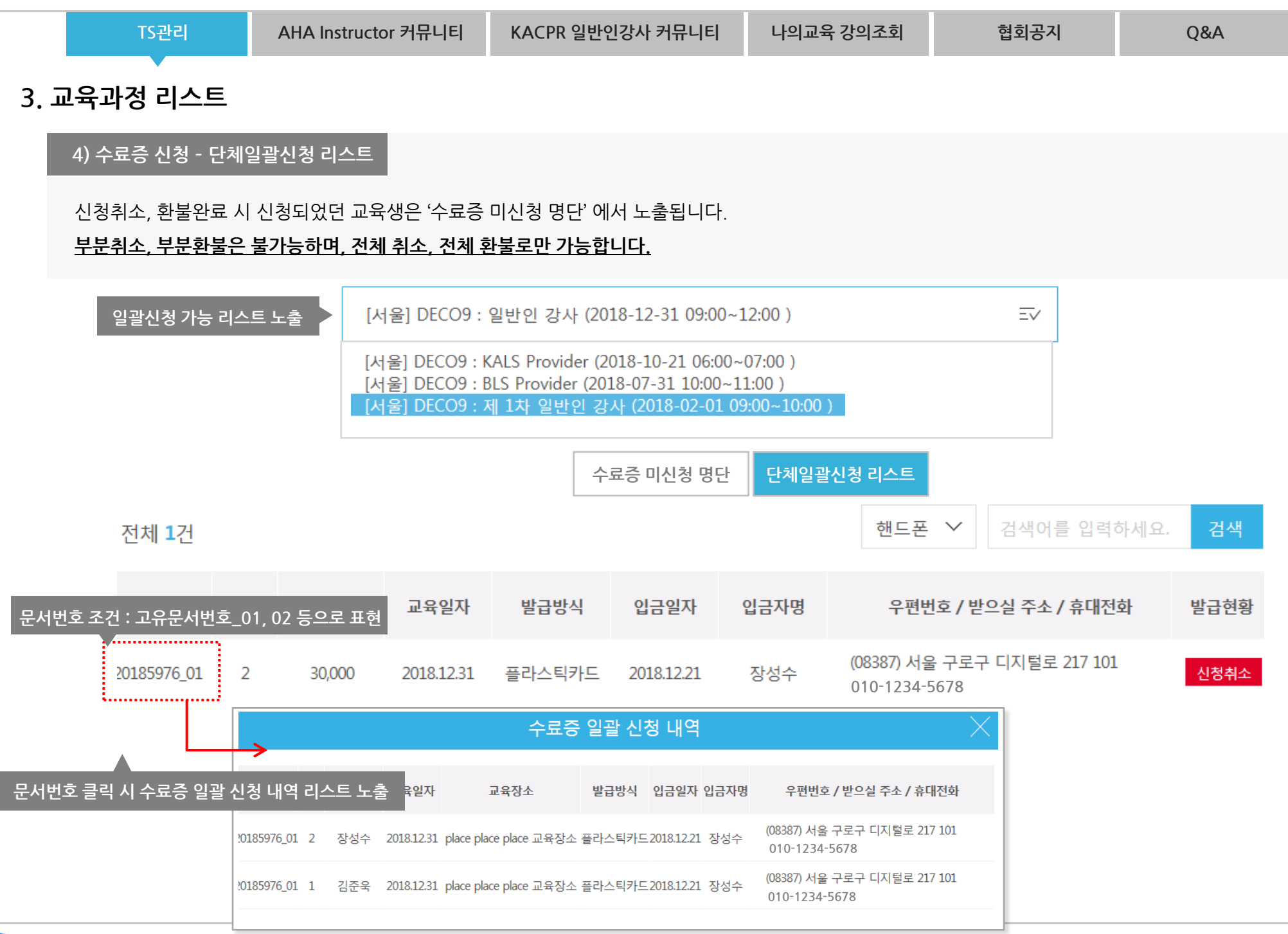

|  | TS관리 | AHA Instructor 커뮤니티 | KACPR 일반인강사 커뮤니티 | 나의교육 강의조회 | 협회공지 | Q&A |
|--|------|---------------------|------------------|-----------|------|-----|
|--|------|---------------------|------------------|-----------|------|-----|

### 3. 교육과정 리스트

주 1 베 스 트 이 비 아 이

#### 5) 교육관리 - 강사지정 및 조편성

강사는 소속강사와 외부강사로 구분됩니다. 소속강사는 Instructor 교육과정 신청 시 '소속예정 TS Director 확인서' 서류에 Director가 서명하고 추후 Monitor 과정까지 합격하게 되면 협회 관리자가 해당 강사의 소속기관을 지정하며 소속강사로 노출됩니다. 외부강사는 소속되지 않은 강사로 해당 교육기관에서 외부강사 추가 후 노출됩니다.

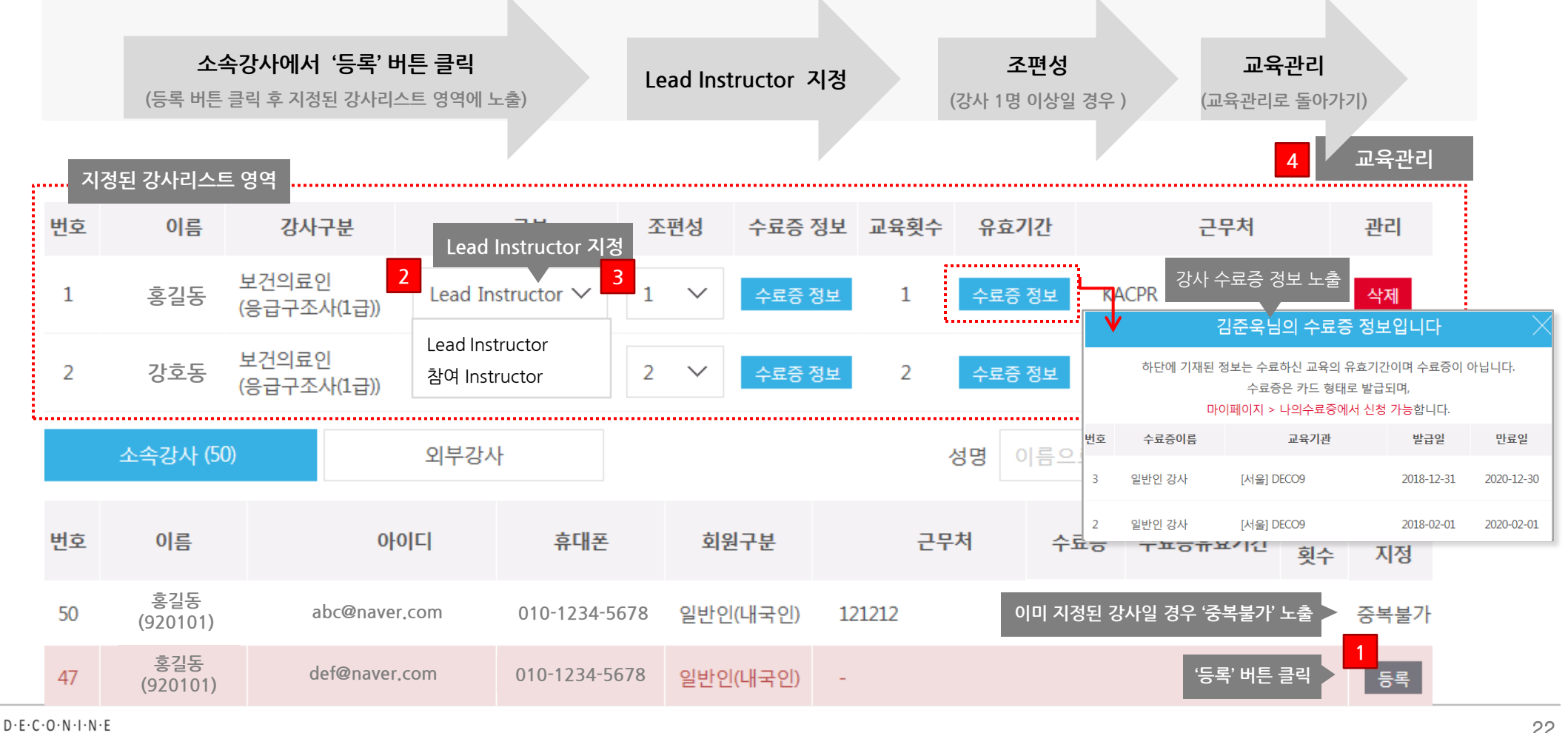

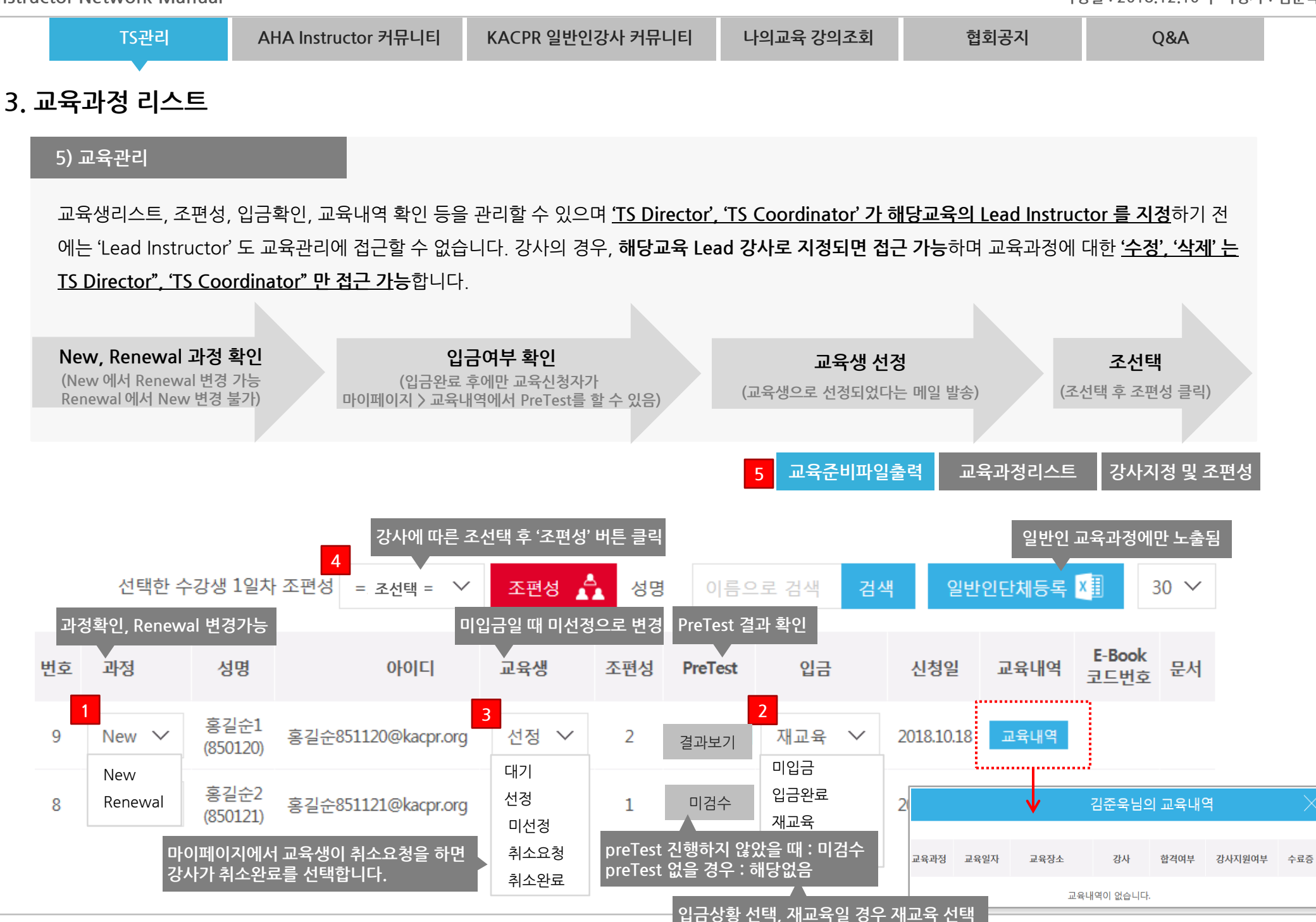

|  | TS관리 | AHA Instructor 커뮤니티 | KACPR 일반인강사 커뮤니티 | 나의교육 강의조회 | 협회공지 | Q&A |
|--|------|---------------------|------------------|-----------|------|-----|
|--|------|---------------------|------------------|-----------|------|-----|

#### 3. 교육과정 리스트

#### 5) 교육관리 - 교육준비파일출력

교육생 선정 후 강사에게 필요한 '출력물을 출력' 합니다.(클릭하면 출력)

출력 가능한 파일 - 서명지, 조편성표, 참석자 인적사항, 답안지, 평가설문지, Course Roster, 이름표 다운로드 - 시간표 / PDF - Skill Test 용지, Skill Test기준과 설명 / 교육신청자명단은 사유 작성 후 다운로드 가능)

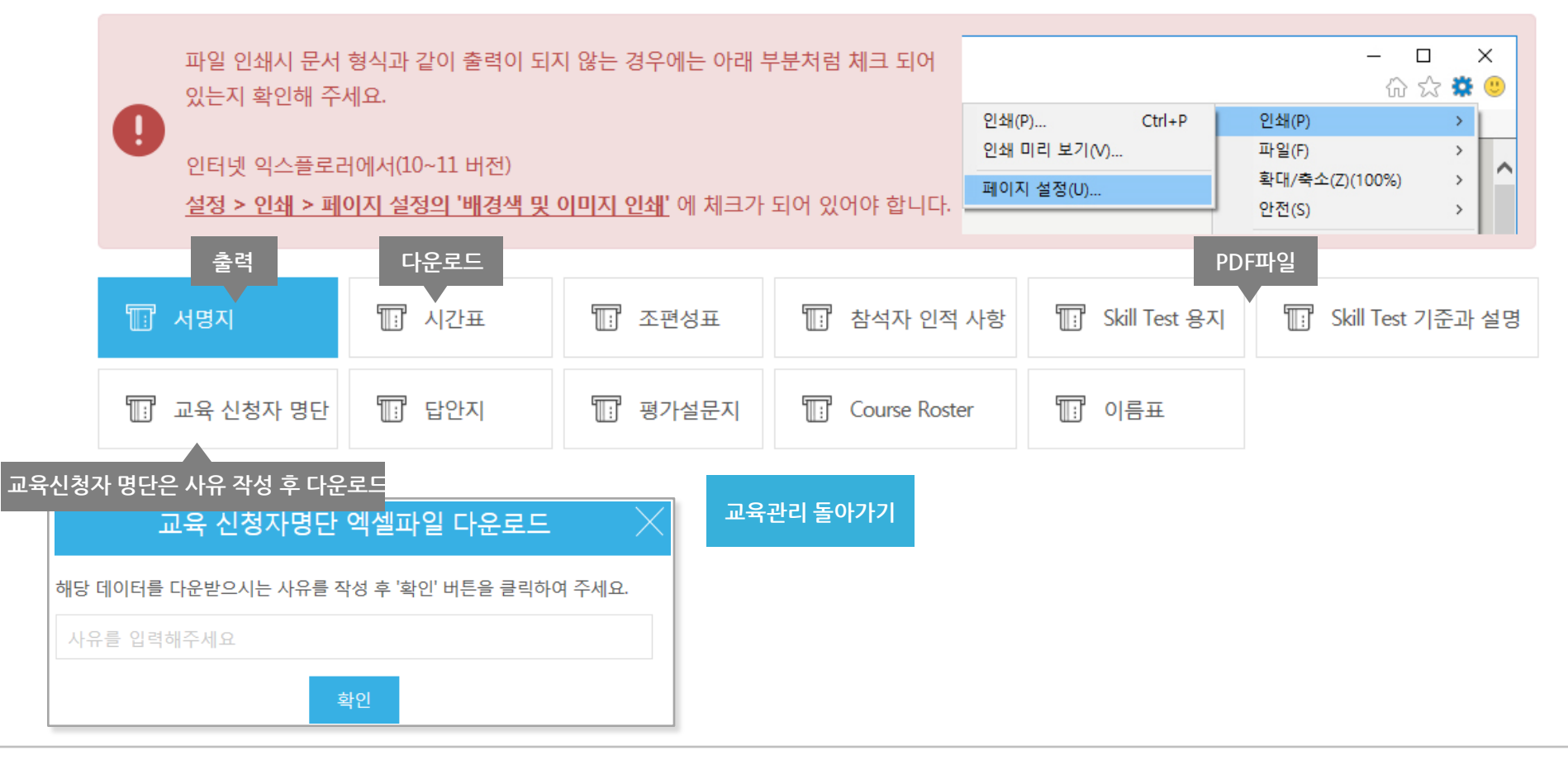

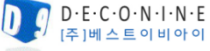

TS관리

Q&A

## AHA Instructor 커뮤니티 KACPR 일반인강사 커뮤니티 나의교육 강의조회

## 협회공지

3. 교육과정 리스트

5) 교육관리 - 과정별 출력항목

#### 과정별 해당 준비파일 항목입니다.

|             |            |            |                 |            |         | 교육준                                       | <sup>은</sup> 비파일출력                  |             |                                  |        |                                       |     |  |
|-------------|------------|------------|-----------------|------------|---------|-------------------------------------------|-------------------------------------|-------------|----------------------------------|--------|---------------------------------------|-----|--|
|             |            | 서명지        | 시간표             | 조편성표       | 참석자인적사항 | skill test 용지                             | skill test 기준과 설명                   | 교육신청자명단     | 답안지                              | 평가설문지  | course roster                         | 이름표 |  |
|             | provider   |            |                 |            |         | 여모치구하십니                                   |                                     |             |                                  |        |                                       |     |  |
| BLS         | instructor |            |                 |            |         | 2015 BLS 술기평가지(성<br>인,영아).pdf             | Skilltest기준과설명<br>_20170811.pdf     |             | 2015 AHA BLS Provider<br>답안지.pdf |        | BLS Course Roster.pdf                 |     |  |
|             | monitor    |            |                 |            |         |                                           |                                     |             |                                  |        |                                       |     |  |
|             | provider   |            |                 |            |         |                                           |                                     |             |                                  |        |                                       |     |  |
| ACLS        | instructor |            |                 |            |         | 종류별 적용                                    | Skilltest기준과설명<br>_20170811.pdf     |             | (2017) ACLS Provider 답<br>안지.pdf |        |                                       |     |  |
|             | monitor    |            |                 |            |         |                                           |                                     |             |                                  |        |                                       |     |  |
| ACLS-BLS 술기 |            |            |                 |            |         |                                           |                                     |             |                                  |        |                                       |     |  |
| PALS        |            | 공통         | 첨부파일            | 공통         |         | 없음                                        | Skilltest기준과설명<br>_20170811.pdf     | 2<br>역셀파일 5 | 2015 AHA BLS Provider<br>답안지.pdf |        |                                       |     |  |
| KAIS        | provider   | (교육 1일/2일) | 15월 중독시<br>다운로드 | (교육 1일/2일) | 58      | Simulation Test                           | Simulation Test Sheet 세<br>보고가바버 성명 | 다운로드        | KALS-P 필기시험 A,B                  | 과정철 역중 | KALS Provider Course<br>roster.docx   | 28  |  |
| NALS        | instructor |            |                 |            |         | Sheet(2016.04.18).pdf                     | (2017.09.12).pdf                    |             | 형.pdf                            |        | KALS Instructor Course<br>roster.docx |     |  |
| KBLS        | provider   |            |                 |            |         | kbls_skill.pdf                            | Skilltest기준과설명<br>_20170811.pdf     |             | 2015 AHA BLS Provider<br>답안지.pdf |        | KBLS Provider Course<br>roster.docx   |     |  |
| DLAS        | provider   |            |                 |            |         | 영문.한글합쳐서<br>2015 BLS 술기평가지(성<br>인,영아).pdf | Skilltest기준과설명<br>_20170811.pdf     |             | 2015 AHA BLS Provider            |        |                                       |     |  |
| 일반인강사       |            |            |                 |            |         |                                           | Skilltest기준과설명<br>_20170811.pdf     |             | 법 전시.por                         |        | 심폐소생술 일반인 강사 Course<br>roster.docx    |     |  |
| 일반인기초       |            |            |                 |            |         | public_201703.pdf                         |                                     |             |                                  |        |                                       |     |  |
| 일반인심화       |            |            |                 |            |         |                                           |                                     |             |                                  |        |                                       |     |  |

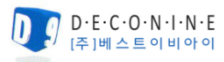

| TS관리 | AHA Instructor 커뮤니티 | KACPR 일반인강사 커뮤니티 | 나의교육 강의조회 | 협회공지 | Q&A |
|------|---------------------|------------------|-----------|------|-----|
|      |                     |                  |           |      |     |

## 3. 교육과정 리스트

5) 교육관리 -출력물 상세보기

참석자인적사항

|          |                                                | <del>ب</del>                  | 명지                                            |                       |                                        | 조편성                            | Ħ                             |            |                | 안지                           |                               |                      | 평가설문지                                                                                                    |
|----------|------------------------------------------------|-------------------------------|-----------------------------------------------|-----------------------|----------------------------------------|--------------------------------|-------------------------------|------------|----------------|------------------------------|-------------------------------|----------------------|----------------------------------------------------------------------------------------------------|
| 프린<br>[부 | <u></u> 트<br>산] 부                              | <b>산대학교병</b><br>18-10-20(목) 1 | [원 BCMS : 일반인 강사 (<br>357~1357 - 좌수 : 교육좌수(교4 | <b>Course</b><br>국장명) | <b>프린트</b><br>일빈<br>일시 : 2018-10-20(목) | <b>난인 강사 조편</b><br>13:57~13:57 | <b>1성표</b><br>당소 : 교육장소(교육장명) | 프린트        | Stude<br>Basic | ent Answer S<br>Life Support | Americ<br>As<br>Sheet<br>Exam | can Heart sociation. | 프린트<br>일반인 강사 과정 평가 설문지<br>대한심폐소생협회는 심폐소생술 교육과정을 통하여 음바른 심폐소생충을 교육하고 현장에서 시행되기를<br>접시 시간을 내셔서 교육과정을 평가해 주십시오.<br>귀하의 소중한 의견을 보다 충실하 실폐·소생술 교육과정이 되도록 반영하겠습니다. |
| 그브       | H 7                                            |                               | 그며권                                           | цы                    | 강사                                     | 조                              | 교육생                           | Name : 김준욱 | D              | ate : 2018-                  | -11-10                        | Version :            | 교육과정                                                                                                    |
| те       | 1                                              | 김대미                           | 274                                           | A 6                   |                                        | 1                              | 홍길순1                          | Question   | А              | Ans                          | wer                           | D                    | 일반인 강사<br>2018.10.20(목) 무산대학교병원 BCMS                                                                                                    |
| 강사       | 2                                              | 강현수                           | 121212                                        |                       | 김다미                                    | 1                              | 홍길순2                          | 2.         | A              | В                            | С                             | D                    | ● ± ● 4 <b>■</b> 4                                                                                                    |
|          | 3                                              | 고은진                           |                                               |                       |                                        | 1                              | 홍길순3                          | 3.         | A              | B                            | c                             | D                    | 최근 가년대 여자 실습교육 화수 · • 요금 · 1회 · • 고희 · • 3의 이상<br>직업 · 조등학생 · 중학생 · 고등학생 · 대학생 · 회사원 · 자영업 · 추부 · · 기다                                                        |
|          | 1                                              | 홍길순1                          | 대한심폐소생협회                                      |                       |                                        | 2                              | 홍길순6                          | 5.         | A              | В                            | С                             | D                    | I 각 문항에 대하여 귀하의 의견을 표시하여 주십시오.                                                                                                    |
| 교육생      | 2                                              | 홍길순2                          | 대한심폐소생협회                                      |                       | 강현수                                    | 2                              | 홍길순7                          | 6.         | A              | B                            | c<br>c                        | D                    | 본 실패소생승 교육과정에 등록하게 된 동가는 무엇입니까?<br>                                                                                                    |
|          | 3 홍길순3 대한심폐소생협회                                |                               |                                               |                       |                                        | 2                              | 홍길순8                          | 8.         | A              | в                            | С                             | D                    | 이 해당을 위해져 (ASE 원력) 이 상감자를 취직한 경험이 있어서<br>이 실례소성능을 위우고 싶어서 이기 타                                                                                                |
|          | () 대한심패소생협회 American Heart 주<br>Association. 한 |                               |                                               |                       | 🙉 대안심폐소생업회 American Heart 📻            |                                |                               | 9.         | A              | B                            | c<br>c                        | D                    | 만약 당신 혼자 낮선 사람이 쓰려져 있는 것을 특격한다면 실패스성을을 시행하시겠습니까?<br>이 확실히 시행하겠다 이어드 시행한 것이다<br>이 아드 시행 한 할 것이다 이 확실히 시행하지 않았다.                                                |
|          |                                                |                               | · · · · · · · · · · · · · · · · · · ·         |                       | Con t                                  | monu a raanamad upperiore      | Association.                  |            |                |                              |                               |                      |                                                                                                    |

프린트

#### (부산대학교병원 BCMS) 일반인 강사 Course 인적사항

일시 : 2018-10-20(목) 13:57~13:57 장소 : 교육장소(교육장명)

| 번호 | 이름(한글) | 근무처      | 휴대폰번호         | 이메일                 | 성별 | 주소                              | 수료증분류 | 교육기관 | 교육일자 | 강사이름 | 수료증발급유무 |
|----|--------|----------|---------------|---------------------|----|---------------------------------|-------|------|------|------|---------|
| 1  | 홍길순1   | 대한심폐소생협회 | 010-1111-2222 | 홍길순851120@kacpr.org | 놥  | 서울시 영등포구 양평동3가 15-1 월드메르디앙 비즈센터 |       |      |      |      |         |
| 2  | 홍길순2   | 대한심폐소생협회 | 010-1111-2223 | 홍길순851121@kacpr.org | 여  | 서울시 영등포구 양평동3가 15-2월드메르디앙 비즈센터  |       |      |      |      |         |
| 3  | 홍길순3   | 대한심폐소생협회 | 010-1111-2224 | 홍길순851122@kacpr.org | 여  | 서울시 영등포구 양평동3가 15-3 월드메르디앙 비즈센터 |       |      |      |      |         |
| 4  | 홍길순4   | 대한심폐소생협회 | 010-1111-2225 | 홍길순851123@kacpr.org | 여  | 서울시 영등포구 양평동3가 15-4 월드메르디앙 비즈센터 |       |      |      |      |         |

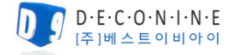

| TS관리 | AHA Instructor 커뮤니티 | KACPR 일반인강사 커뮤니티 | 나의교육 강의조회 | 협회공지 | Q&A |
|------|---------------------|------------------|-----------|------|-----|
|      |                     |                  |           |      |     |

## 3. 교육과정 리스트

#### 5) 교육관리 -출력물 상세보기

|                  |                         | Course Roster           라이트 1000         1000 100 100 100 100 100 100 100 100 10 |                 |           |                        |                                     | ster                         |                                         |          | 이름표                                              |                                                |
|------------------|-------------------------|----------------------------------------------------------------------------------|-----------------|-----------|------------------------|-------------------------------------|------------------------------|-----------------------------------------|----------|--------------------------------------------------|------------------------------------------------|
| 대한               | 뜨린                      | . <b>드</b><br>방협회 심과                                                             | 예소생들            | 늘 일반(     | 인 강사 과정                |                                     |                              | <b>(11)</b>                             | 심폐소생업호   | 프린트                                              |                                                |
| Course<br>Course | Roster                  |                                                                                  |                 |           | _                      |                                     |                              |                                         |          | BLS Provider                                     | BLS Provider                                   |
| - Rer<br>- 성태    | ewal Course<br>I 소생술 부신 | •                                                                                |                 |           | 7                      | raining Site Name (if applic        | able) 부산대학교병원 BCM            | 5                                       |          | 강사                                               |                                                |
| 교육일<br>교육경       | 시(시작) :<br>과 교육성        | 2018-10-20 (또)<br>9 명 중                                                          | 1357            |           | 교육일시(종토) 2018<br>장석 9명 | 3-10-20 (토), 1357<br>불참석 0 명        | 충 시간<br>합격                   | 0시간<br>9명 불합격 0                         | D0       | 박은주                                              | 장성수                                            |
|                  |                         | Lead Instruc                                                                     | 0<br>ter : 같다.미 | IE        | (서양)                   | KBLS Instructor<br>(Expired Date -) | 경사중 유호기<br>및 III<br>(Equinal | 22<br>5 Instructor<br>Date: 2019.12.23) |          | 삼성서울병원                                           |                                                |
|                  |                         | Instruc                                                                          | ter:강현수         |           | (15)                   | KBLS Instructor (Expired Date: -)   | ☑ BL3<br>(Expired            | S Instructor<br>Date: 2019.01.25)       |          | 대한심폐소생협회                                         | 🙀 대한심폐소생협회                                     |
| _                |                         | Instruc                                                                          | tor: 시즌 건       |           | (762)                  | (Expired Date: -)                   | Equiped (Expired             | S Instructor<br>Date: 2020.03.03)       |          | Airtai Association of Carbierumoruly resociation | Kartun Ausocauen er Lanserhannenin resuscisson |
| NO               | ictor : ?               | 김 <b>다미</b><br>생년월일                                                              | 型7<br>I共        | 1思가<br>2차 | 율기평가-성인<br>1차          | AED<br>2た                           | 율기평가- S<br>1차                | 10)<br>2차                               | 치중결과     |                                                  |                                                |
| 1                | 홍렬순1                    | 1985-1-20                                                                        | 4               |           | 한격                     |                                     | 합격/불합격/재시                    | 합격/봉합격                                  | 한격       |                                                  |                                                |
| 3                | 홍권순2<br>홍권순3            | 1985-1-21                                                                        | 0               |           | 한격<br>한격               |                                     | 합격/불합격/제시<br>합격/불합격/제시       | 합격/분합격<br>합격/분합격                        | 한격<br>한격 |                                                  |                                                |

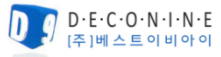

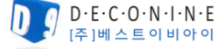

작성일: 2018.12.10 | 작성자: 김준욱

Instructor Network Manual

| TS관리 | AHA Instructor 커뮤니티 | KACPR 일반인강사 커뮤니티 | 나의교육 강의조회 | 협회공지 | Q&A |   |
|------|---------------------|------------------|-----------|------|-----|---|
|      |                     |                  |           |      |     | 4 |

## 3. 교육

5) 교육관리 - 일반인단체 등록

| TS관리   | AHA Instructor 커뮤니티 | KACPR 일반인강사 커뮤니티 | 나의교육 강의조회 | 협회공지 | Q&A |
|--------|---------------------|------------------|-----------|------|-----|
|        |                     |                  |           |      |     |
| ·정 리스트 |                     |                  |           |      |     |
|        |                     |                  |           |      |     |

교육생이 홈페이지에서 직접 교육을 신청하지 못하는 경우에만 사용하다. (교육생이 본인인증을 받을 수 있는 해드폰 또는 이메일을 사용하지 않을 경우)

교육보고서는 교육진행이 완료된 상태에서 작성하며, 교육생에게는 반드시 '개인 정보 제공 및 활용동의서'에 서명을 받은 후 원본을 협회로 제출한다.

\*개인 정보 제공 및 활용동의서는 'Instructor network>KACPR 일반인강사 커뮤니티>자료실>일반인 단체 교육 준비 및 제출 서류'에서 다운받는다.

성명

PreTest

PreTEST하기

조편성

2

1

Å

샘플파일 다운로드

조편성

교육생

선정

선정

 $\sim$ 

 $\sim$ 

샘플파일 작성 후 파일첨부

(샘플파일에 교육생 정보 입력)

등록

일반인단체등록

• CSV 파일만 등록가능합니다. (파일 확장자가 .csv 만 등록)

일반인 단체 엑셀파일 등록

• CSV 파일의 첫행을 제외한 데이터가 등록됩니다. (항목 타이틀을 제외하기 위함)

입 [ [대구] 대구보건대학 대구임상시뮬레이션센터 : BLS Provider (2018년 02월 01

등록

클릭 후 새창 열림

3

파일첨부

검색

PreTEST하기 재국 · 빈 항목 없이 모든 항목이 채워져 있어야 합니다.

09:00 ~ 10:00) 단체등록

CSV 파일을 올려주세요

• CSV 파일 데이터 2 : 샘플파일 다운로드

| 육과정 리스트 |  |
|---------|--|

또한 교육보고서는 협회관리자에게 확인 받은 뒤에 업로드한다.

=조편성=

아이디

홍길순851120@kacpr.org

홍길순851121@kacpr.org

일반인단체등록 클릭

선택한 수강생 1일차 조편성

성명

홍길순1

(850120)

홍길순2

(850121)

교육관리

번호

8

5 9

과정

New 🗸

New 🗸

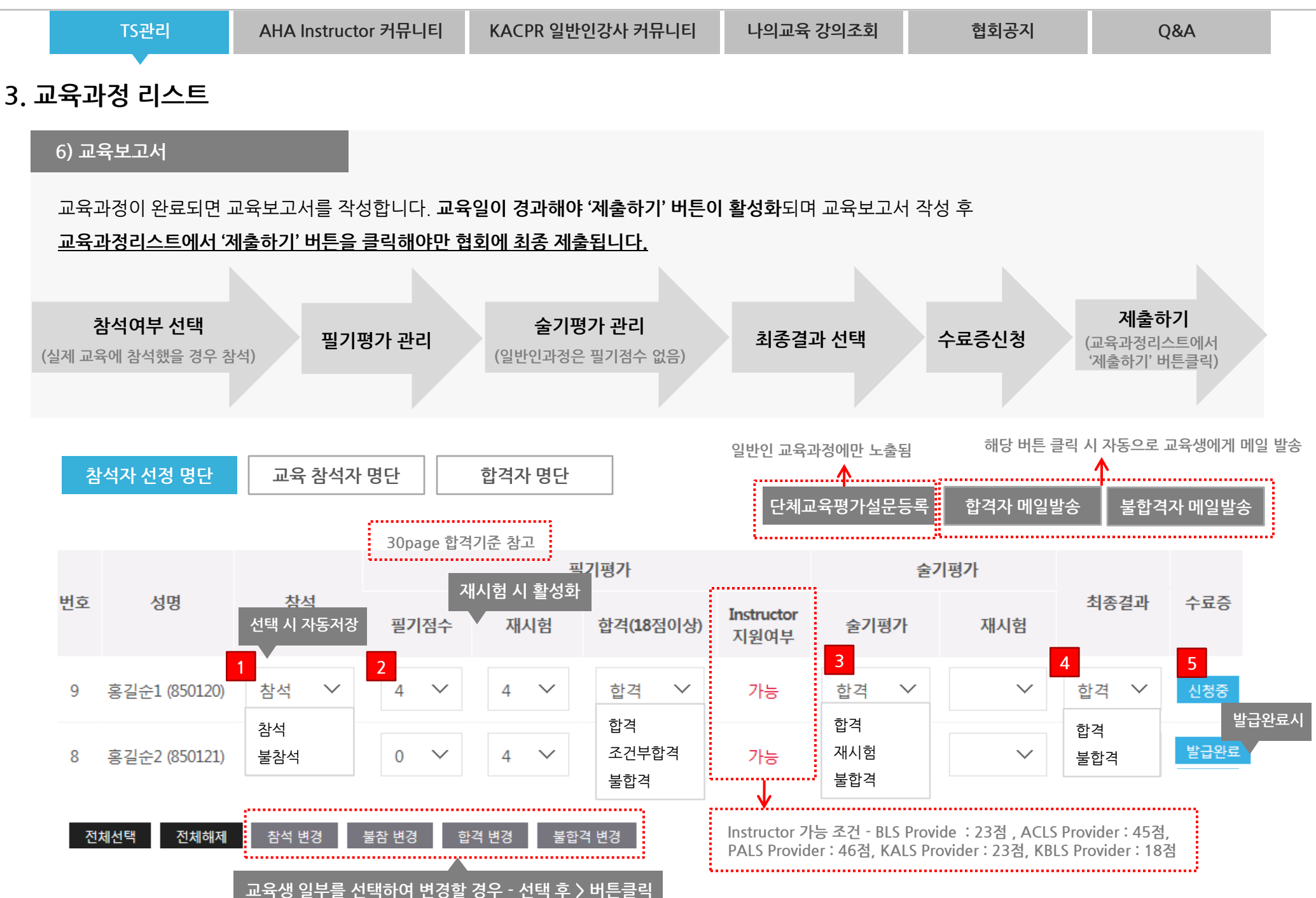

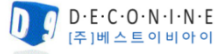

|  | TS관리 | AHA Instructor 커뮤니티 | KACPR 일반인강사 커뮤니티 | 나의교육 강의조회 | 협회공지 | Q&A |  |
|--|------|---------------------|------------------|-----------|------|-----|--|
|--|------|---------------------|------------------|-----------|------|-----|--|

## 3. 교육과정 리스트

#### 6) 교육보고서 - 합격기준

| 교육과정             | 필기점수↓<br><u>문항수</u> , | 필기점수 합격기준. | 재시험 기준.  | 불합격 기준. | Instructor 입과 기준<br>(1 차점수만 해당) |
|------------------|-----------------------|------------|----------|---------|---------------------------------|
| BLS Provider.    | 25.,                  | 21.3       | 19-20.,  | 20.,    | 23.,                            |
| ACLS Provider.   | 50.,                  | 42.3       | 36-41.   | 41.,    | 45.,                            |
| PALS Provider    | 50.,                  | 42.,       | 40-41.,  | 41.,    | 46.,                            |
| KALS Provider.   | 25.,                  | 21.3       | 19-20.,  | 20.,    | 23.,                            |
| DALS Provider.   | 25.,                  | 21.5       | 19-20.,  | 20.,    | 미정                              |
| KBLS Provider.   | 20                    | 17         | 16       | 15      | 18                              |
| 일반인-기초과정.        |                       |            |          |         | 지원 불가.,                         |
| 일반인-심화과정.        |                       |            |          |         | 지원 가능,                          |
| BLS Instructor.  | 20                    | 18         | -a<br>-a | 17      | 해당 안됨.                          |
| ACLS Instructor. | 25                    | 21         | 19-20    | 20      | 해당 안됨.                          |
| PALS Instructor. | 추후개설예정                | 추후개설예정     | 추후개설예정   | 추후개설예정  | 해당 안됨.                          |
| KALS Instructor. | 30.,                  | 26.,       | 24-25.   | 25.,    | 해당 안됨.                          |
| DALS Instructor. | 추후개설예정                | 추후개설예정     | 추후개설예정   | 추후개설예정  | 해당 안됨.                          |
| KBLS Instructor. | 추후개설예정                | 추후개설예정     | 추후개설예정   | 추후개설예정  | 해당 안됨.                          |
| 일반인 강사과정.        | 20.,                  | 18.,       | 17.,     | 17.,    | 해당 안됨.                          |
| 일반인 강사과정 만료자     |                       |            |          |         | 해당 안됨.                          |

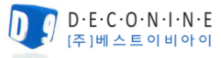

|  | TS관리 | AHA Instructor 커뮤니티 | KACPR 일반인강사 커뮤니티 | 나의교육 강의조회 | 협회공지 | Q&A |  |
|--|------|---------------------|------------------|-----------|------|-----|--|
|--|------|---------------------|------------------|-----------|------|-----|--|

#### 3. 교육과정 리스트

#### 7) 교육과정 공지문

**수정** : 교육생 신청 전 장소,일시 등 수정 가능, 수정될 경우 <u>수정내용이 교육생에게 자동 메일 발송됩니다.</u>

#### 취소 : 협회 승인이 필요하며 협회에서 삭제 가능합니다.

**삭제** : 신청자가 없을 때 강사가 직접 삭제가능하며 <u>1명이라도 있으면 삭제되지 않습니다.</u>

#### 교육과정 리스트

| ==교육                                                | 선택= | = =           | ==세부교육선택== Ξ√                                    | 2             | 험색시작을 |      | 검색종료을      |               | 검색    |      |       |       |     |
|-----------------------------------------------------|-----|---------------|--------------------------------------------------|---------------|-------|------|------------|---------------|-------|------|-------|-------|-----|
| 전체 10건 검색 **최종적인 보고서 제출은 "제출하기" 버튼을 클릭하셔야 합니다. 30 🗸 |     |               |                                                  |               |       |      |            | 30 ~          |       |      |       |       |     |
| 문서번호                                                | 코스  | 분류            | 교육일시                                             | 정원            | 마네킹   | 보고서  | 평가설문<br>통계 | PreTEST<br>통계 | 수료증신청 | 교육관리 | 보고서작성 | 교육과정  | 공지문 |
| 20184991                                            | New | ACLS Provider | 2018.10.26 14:30~14:30<br>2018.10.26 14:30~14:30 | 0/5           | 3 ∨   | 제출하기 | 통계자료       | 통계자료          | 일괄신청  | 교육관리 | 교육보고서 | 수정 취소 | 삭제  |
| 20184990                                            | New | 일반인 강사        | 2018.10.20 13:57~13:57                           | 9/ <b>1</b> 0 | 3 ∨   | 제출완료 | 통계자료       | 통계자료          | 일괄신청  | 교육관리 | 교육보고서 | 수정 취소 | 삭제  |

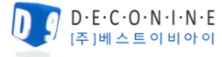

|  | TS관리 | AHA Instructor 커뮤니티 | KACPR 일반인강사 커뮤니티 | 나의교육 강의조회 | 협회공지 | Q&A |
|--|------|---------------------|------------------|-----------|------|-----|
|--|------|---------------------|------------------|-----------|------|-----|

## 4. 강사관리

#### 1) 외부강사 리스트

외부강사는 해당 TS 'Director'와 'Coordinator' 가 추가 할 수 있으며, 소속강사는 Instructor 교육과정 신청 시 '소속예정 TS Director 확인서' 서류에 Director가 서명하고 추후 Monitor 과정까지 합격하게 되면 협회 관리자가 해당 강사의 소속기관을 지정하며 소속강사로 노출됩니다.

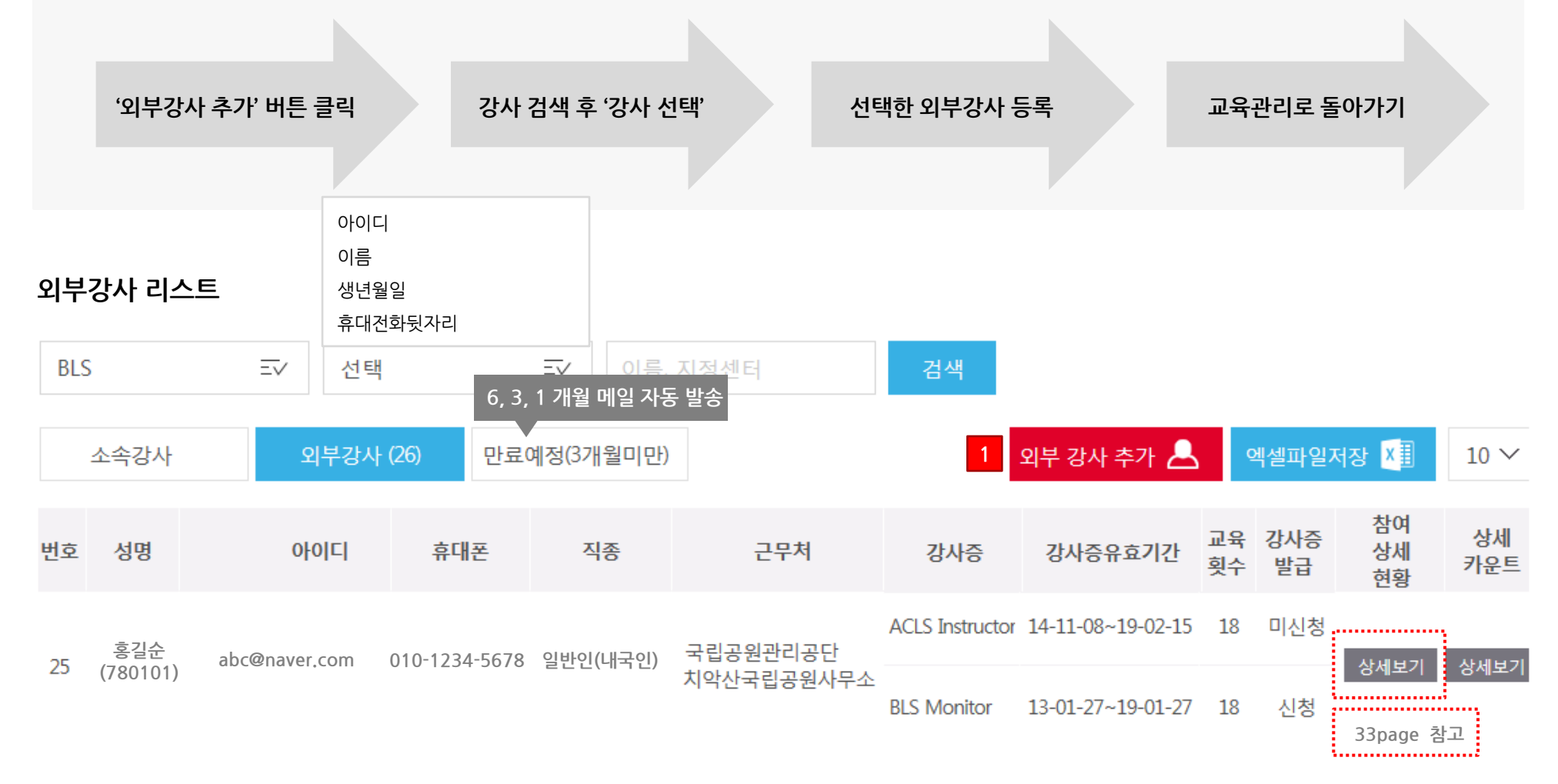

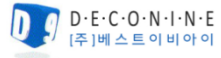

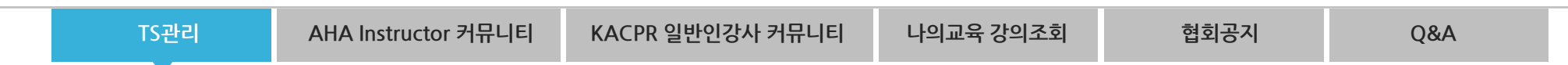

## 4. 강사관리

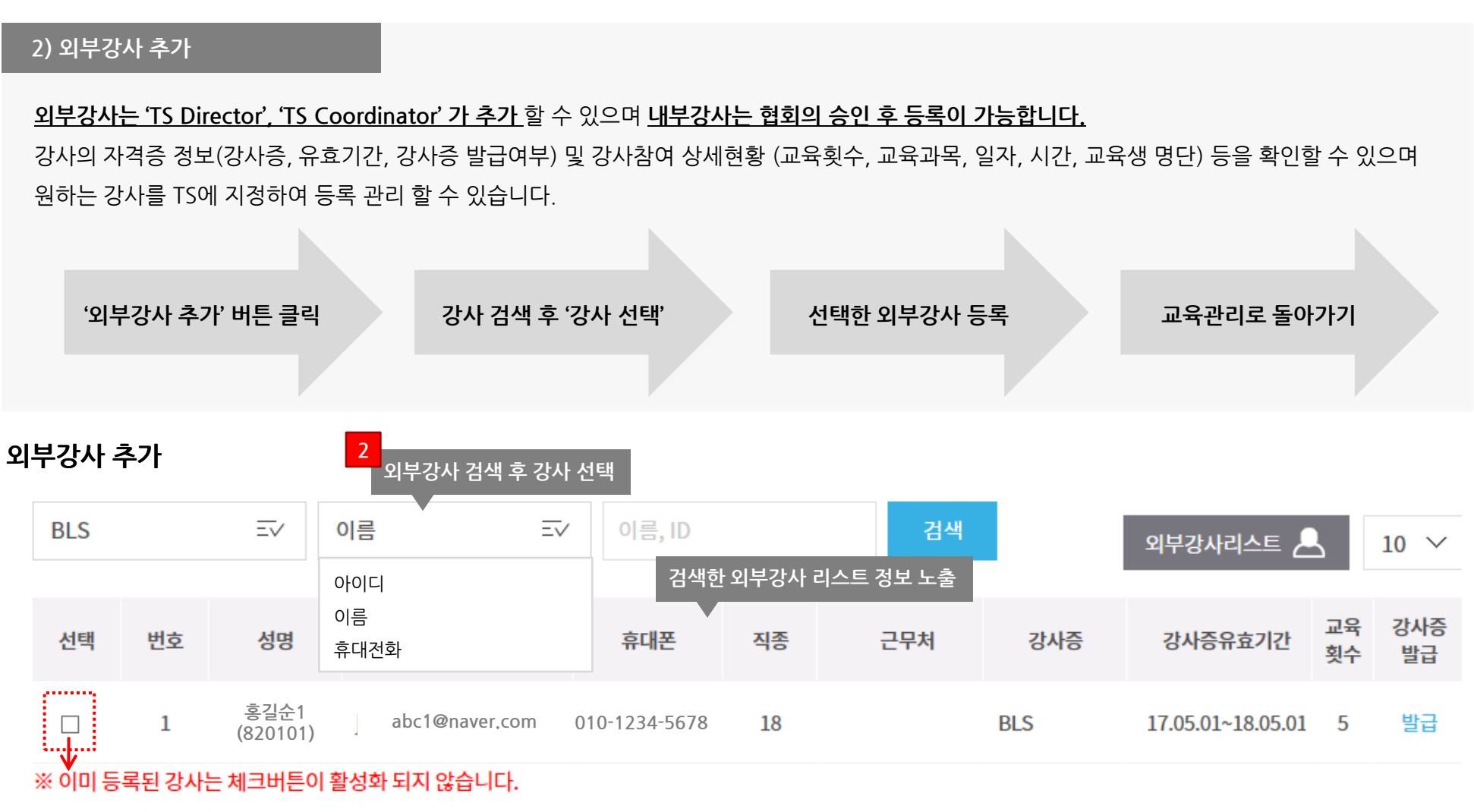

소속강사, 이미 등록된 강사는 체크버튼이 활성화 되지 않습니다.

전체선택

선택한 외부강사 등록

3

## TS관리AHA Instructor 커뮤니티KACPR 일반인강사 커뮤니티나의교육 강의조회협회공지Q&A

## 4. 강사관리

#### 3) 강사참여 상세현황

해당강사의 강사참여 상세현황 및 교육과목별 교육생명단을 확인할 수 있습니다.

#### 강사리스트 📥

### abc@naver.com (홍길순)님의 강사참여 상세현황

| 코드명      | 근무처     |     | 코스                     | 교육         | 라목     | 교육일자         | 교육시          | 간     | 구분            | 조편성 | 교육생 명단       |          |
|----------|---------|-----|------------------------|------------|--------|--------------|--------------|-------|---------------|-----|--------------|----------|
| 20180309 | 00대학교병원 |     | NEW                    | BLS Provic | ler    | 2018.01.31   | 08:30 ~      | 14:00 | 참여 Instructor | 8   | 상세보기         |          |
| 20180301 | 00대학교병원 |     | NEW                    | BLS Provic | ler    | 2018.01.24   | 08:30 ~      | 14:00 | 참여 Instructor | 3   | 상세보기         |          |
|          | Г       |     |                        |            |        |              |              | 교육상   | 명단 상세보기 노     | 출   | $\checkmark$ |          |
|          |         | [서울 | ]00대학교병원 :             | BLS Pr     | ovider | (2018년       | 01월31엹       | 일 08  | 3:30~14:00)   |     |              |          |
|          |         |     |                        |            |        | C            | 이름 ∨         | 검색어 ն | 입력            | 검색  | 강사참여 상세현횡    | <b>.</b> |
|          |         | 번호  | 이름                     | 조편성        | 참석자    | <b>1</b> 차점수 | <b>2</b> 차점수 | 참석    | 합격            | 자격  | 증 교육신청       | 일        |
|          |         | 33  | 홍길순<br>abc@naver.com   | 9          | 선정     | 24           | 0            | 참석    | 합격            | 미신  | 청 2017.12.   | 20       |
|          |         | 32  | 홍길순1<br>abc1@naver.com | 9          | 선정     | 25           | 0            | 참석    | 합격            | 미신  | 청 2017.12.   | 30       |
|          |         | 31  | 홍길순2<br>abc2@naver.com | 9          | 선정     | 21           | 0            | 참석    | 합격            | 미신  | 청 2017.12.   | 13       |

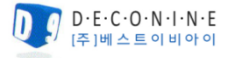

### INSTRUCTOR NETWORK 는 6개의 메뉴로 구성되어 있습니다.

| TS관리 | AHA Instructor 커뮤니티 | KACPR 일반인강사 커뮤니티 | 나의교육 강의조회 | 협회공지 | Q&A |
|------|---------------------|------------------|-----------|------|-----|
|      |                     |                  |           |      |     |

# AHA Instructor 커뮤니티

1. 협회공지 : 협회에서 AHA Instructor 강사에게 공지할 때 노출됩니다.

2. 강사모집 : AHA Instructor 에서 강사를 모집할 때 작성합니다.

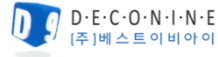

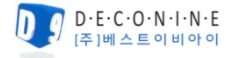

| 첨부       | 파일 :          | 1543834063@@140927_032.jpg |
|----------|---------------|----------------------------|
| 협호<br>협호 | 공지사형<br> 공지사형 | 항을 알려드립니다.<br>항을 알려드립니다    |
|          | 101111        |                            |
| ^        | 이전글           | 글이 없습니다.                   |
| $\sim$   | 다음글           | 글이 없습니다.                   |
|          |               |                            |

조회수 : 3

#### 상세보기

협회 공지입니다.

|            | · 제목, 내용, 작성사, 검색어로 검색 가능···································· |        |              |   |  |
|------------|---------------------------------------------------------------|--------|--------------|---|--|
| 엽회공시 리스트   | 제목                                                            | $\sim$ | 검색어를 입력하세요   | ۹ |  |
| 공지사항 제목 노출 | 제목                                                            |        | 첨부가 있을 경우 노출 |   |  |
| 1 협회 공지사항  | 내용<br>작성자                                                     |        | 2018.11.3    | 0 |  |

#### 협회에서 AHA Instructor 강사에게 공지할 때 노출됩니다.

작성자 : 장성수 등록일 : 2018.12.03

## 1. 협회공지

| Instruc | tor Network Manual |                     |                  |           | 작    | 성일:2018.12.10   작성자 | : 김준욱 |
|---------|--------------------|---------------------|------------------|-----------|------|---------------------|-------|
|         | TS관리               | AHA Instructor 커뮤니티 | KACPR 일반인강사 커뮤니티 | 나의교육 강의조회 | 협회공지 | Q&A                 |       |

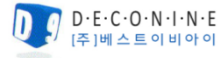

Q

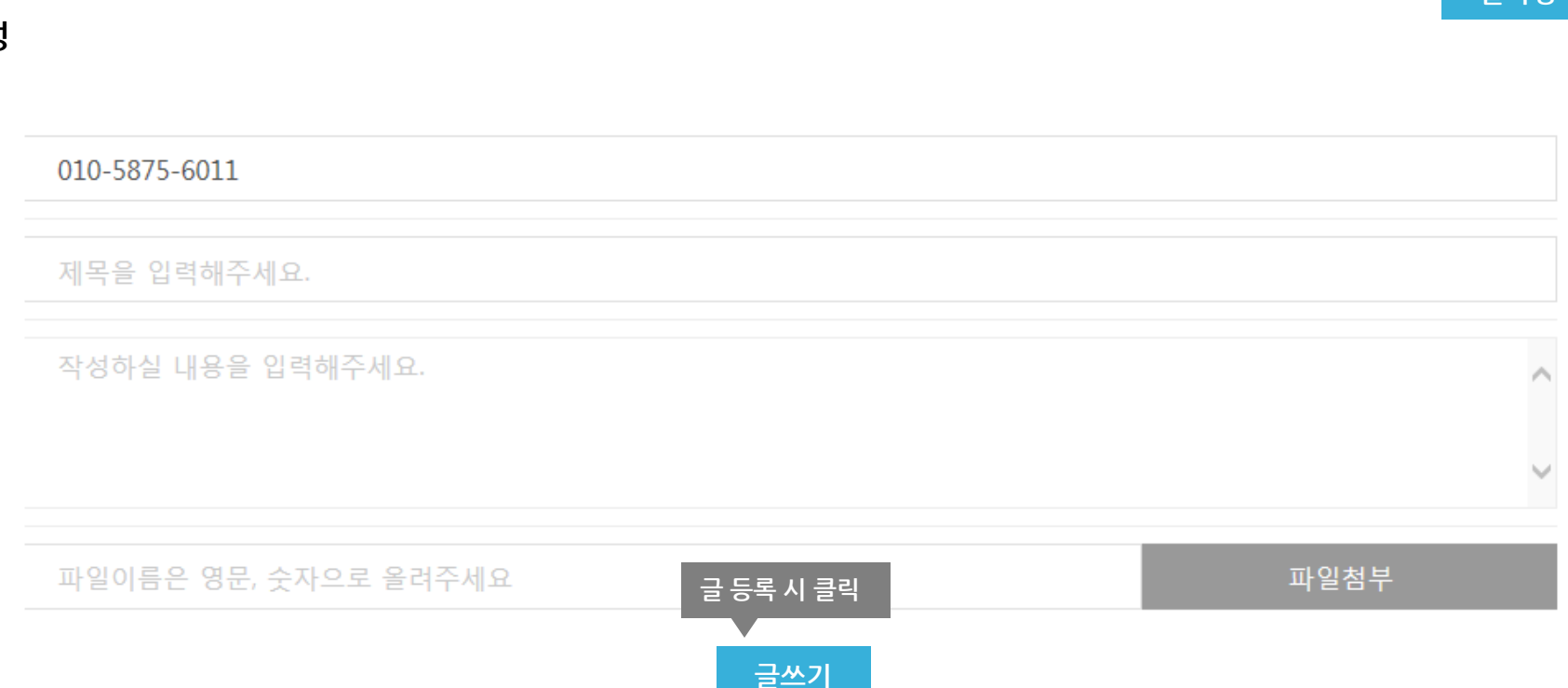

#### 글작성

2. 강사모집

강사모집 리스트

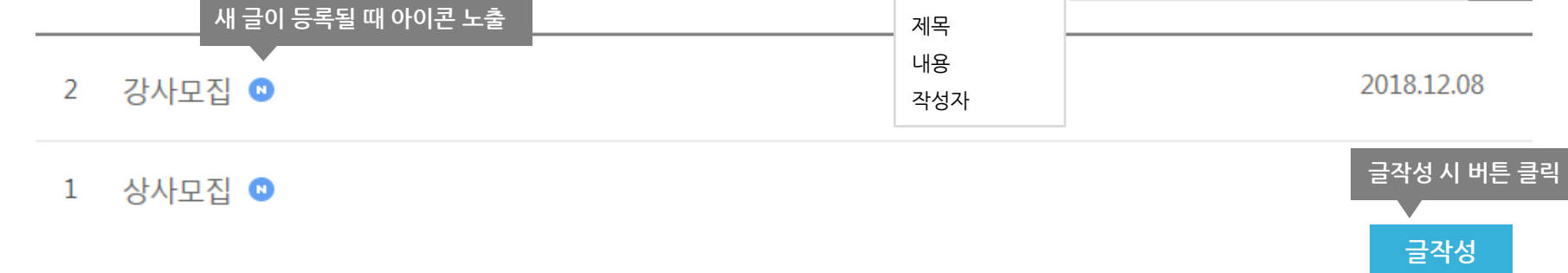

## <u>AHA Instructor 에서 강사를 모집할 때 작성합니다.</u>

## Instructor Network Manual TS관리 AHA Instructor 커뮤니티 KACPR 일반인강사 커뮤니티 나의교육 강의조회 협회공지 Q&A

제목

 $\sim$ 

검색어를 입력하세요

#### INSTRUCTOR NETWORK 는 6개의 메뉴로 구성되어 있습니다.

| TS관리 | AHA Instructor 커뮤니티 | KACPR 일반인강사 커뮤니티 | 나의교육 강의조회 | 협회공지 | Q&A |
|------|---------------------|------------------|-----------|------|-----|
|      |                     |                  |           |      |     |

# KACPR 일반인강사 커뮤니티

1. 협회공지 : 협회에서 KACPR 일반인강사에게 공지할 때 노출됩니다.

2. 강사모집 : KACPR 일반인강사 에서 강사를 모집할 때 작성합니다.

3. 자료실 : 협회관리자가 자료를 올리면 노출됩니다.(다운로드 기능)

4. 교육승인 : KACPR 일반인강사가 새로운 교육을 신청할 때 작성합니다.(협회관리자 승인 필요)

**5. 질문있어요** : KACPR 일반인강사가 협회에 질문할 때 작성합니다.

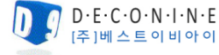

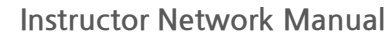

| TS관리 | AHA Instructor 커뮤니티 | KACPR 일반인강사 커뮤니티 | 나의교육 강의조회 | 협회공지 | Q&A |
|------|---------------------|------------------|-----------|------|-----|
|      |                     |                  |           |      |     |

## 1. 협회공지

#### <u>협회에서 KACPR 일반인강사에게 공지할 때 노출됩니다.</u>

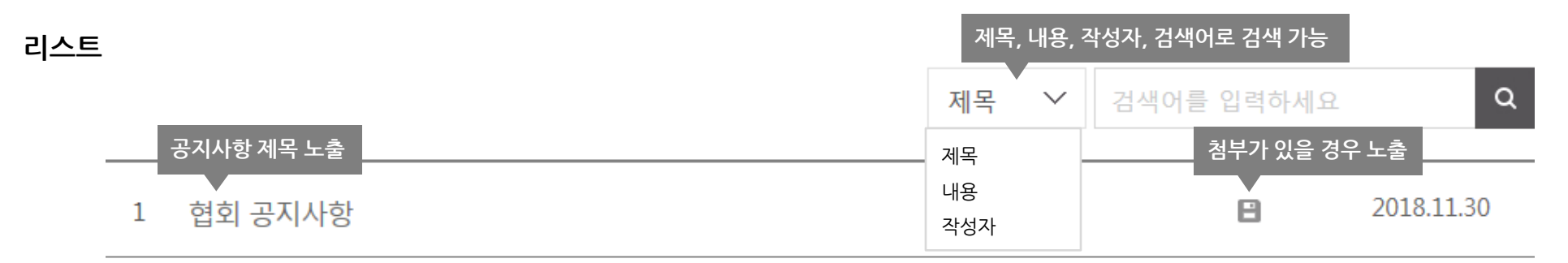

#### 상세보기

| 협                          | 회 공지입니다.                          |
|----------------------------|-----------------------------------|
| 작성                         | 성자 : 장성수 등록일 : 2018.12.03 조회수 : 3 |
| 첨복                         | 부파일 : 1543834063@@140927_032.jpg  |
| 다.<br>- 다.<br>- 다.<br>- 다. | 회공지사항을 알려드립니다.<br>회공지사항을 알려드립니다.  |
| $\sim$                     | 이전글이 없습니다.                        |
| $\sim$                     | 다음글이 없습니다.                        |

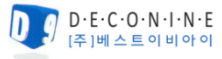

TS관리

Q&A

## 2. 강사모집

KACPR 일반인강사 에서 강사를 모집할 때 작성합니다.

AHA Instructor 커뮤니티

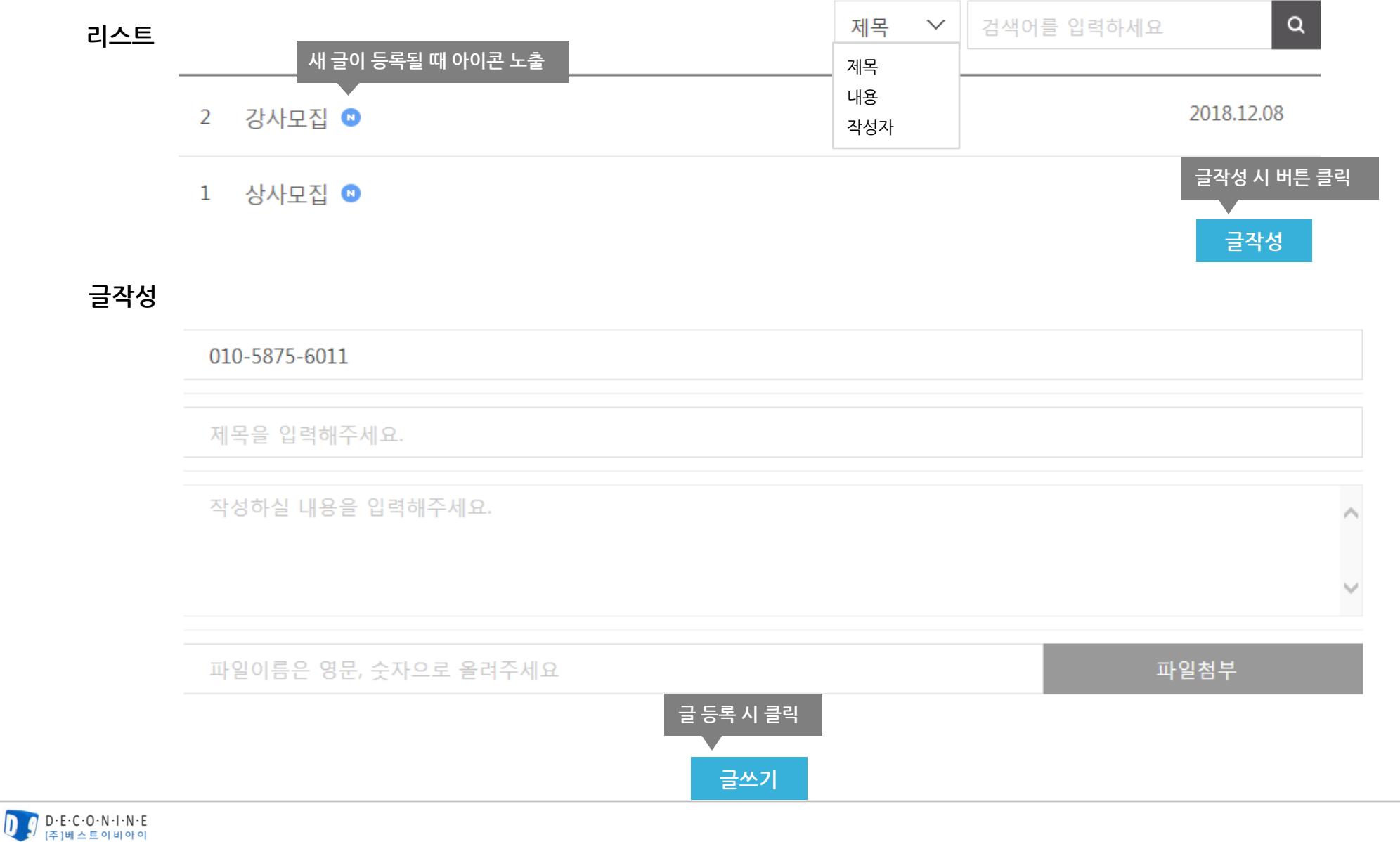

KACPR 일반인강사 커뮤니티

나의교육 강의조회

협회공지

| TS관리 | AHA Instructor 커뮤니티 | KACPR 일반인강사 커뮤니티 | 나의교육 강의조회 | 협회공지 | Q&A |
|------|---------------------|------------------|-----------|------|-----|
|      |                     |                  |           |      |     |

## 3. 자료실

#### 협회관리자가 협회관리자화면에서 자료를 올리면 노출됩니다.(다운로드 기능)

| 리스트 |   |                       | 제목 | $\sim$ | 검색어를 입력하세요 | ۹          |
|-----|---|-----------------------|----|--------|------------|------------|
|     |   |                       |    | 첨부파    | 일 다운로드     |            |
|     | 2 | 자료실 등록 테스트            |    |        | downdload  | 2018/12/05 |
|     | 1 | KALS TS 신청서/운영지침 개정안내 | Ţ. |        | downdload  | 2018/12/03 |

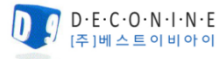

| TS관리 | AHA Instructor 커뮤니티 | KACPR 일반인강사 커뮤니티 | 나의교육 강의조회 | 협회공지 | Q&A |
|------|---------------------|------------------|-----------|------|-----|
|      |                     |                  |           |      |     |

## 4. 교육승인

#### KACPR 일반인강사가 새로운 교육을 신청할 때 작성합니다.(협회관리자 승인 필요)

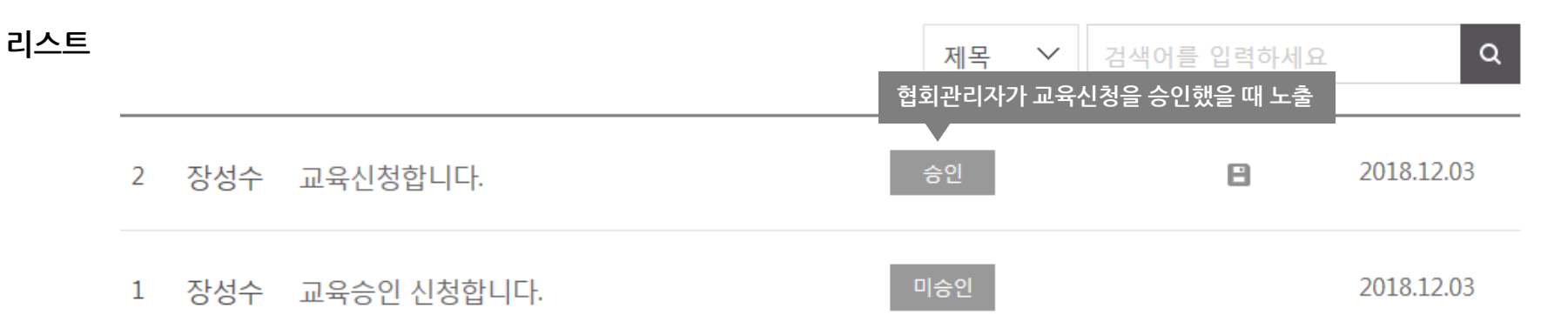

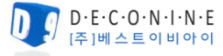

| TS관리 | AHA Instructor 커뮤니티 | KACPR 일반인강사 커뮤니티 | 나의교육 강의조회 | 협회공지 | Q&A |
|------|---------------------|------------------|-----------|------|-----|
|      |                     |                  |           |      |     |

## 5. 질문있어요

#### <u>KACPR 일반인강사가 협회에 질문할 때 작성합니다.</u>

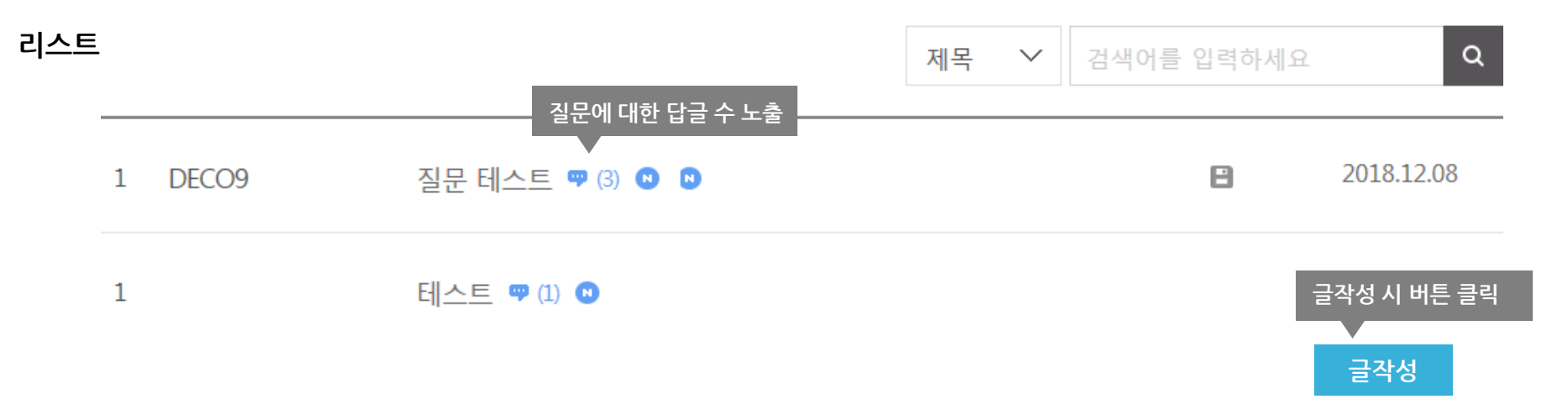

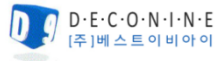

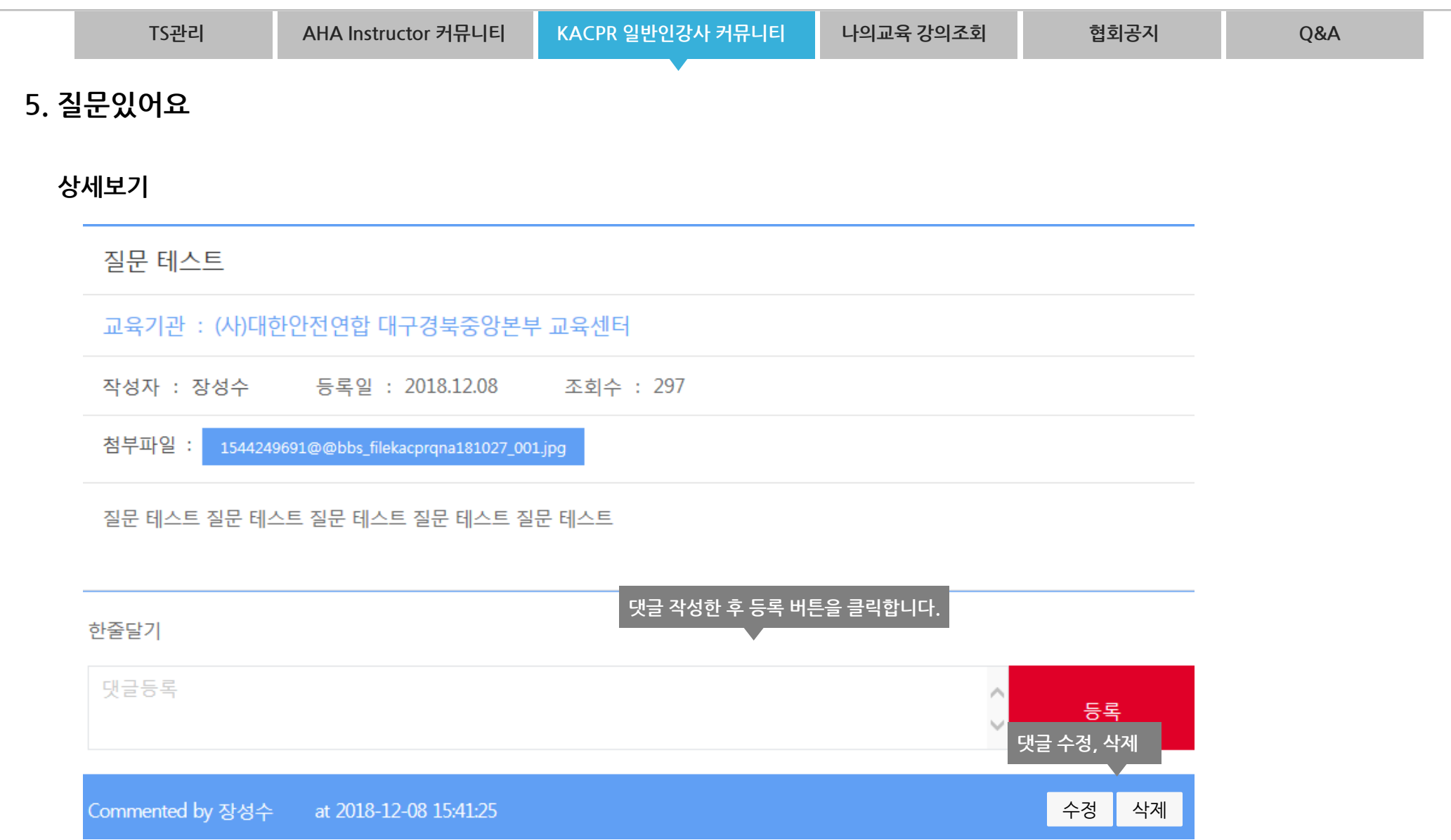

대한안전연합 대구경북중앙본부 교육센터 위치가 궁금합니다.

|      | TS관리                                                                                                    | AHA Instructor 커뮤니티    | KACPR 일반인강사 커뮤니티 | 나의교육 강의조회 | 협회공지                  | Q&A            |      |
|------|----------------------------------------------------------------------------------------------------|------------------------|------------------|-----------|-----------------------|----------------|------|
| 5. 짙 | 실문있어요                                                                                                    |                        | •                |           |                       |                |      |
| 수    | -정하기                                                                                                    |                        |                  |           |                       |                |      |
|      | <b>실문있어요 수정하기</b> 한줄달기         댓글등록         Commented by 장성수       at 2018-12-08         대한안전연합 대구경북중앙본부 교육센터 위치 |                        |                  |           |                       |                |      |
|      | 댓글등록                                                                                                    |                        |                  |           | ↓                     | 동록             |      |
|      | Commented by হ                                                                                                   | 당성수 at 2018-12-08 15:4 | 1:25             |           | 수정                    | 성 삭제           |      |
|      | 대한안전연합 대구                                                                                                    | P경북중앙본부 교육센터 위치가 궁     | 궁금합니다.           |           | 대그 ㅅ↗                 | · ㅎ 크리 · 스거 키스 | 비크리  |
|      |                                                                                                    |                        |                  |           | \<br>\<br>\<br>\<br>\ | 수정 취소          | 지 코닉 |

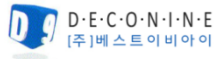

46

#### INSTRUCTOR NETWORK 는 6개의 메뉴로 구성되어 있습니다.

| TS관리 | AHA Instructor 커뮤니티 | KACPR 일반인강사 커뮤니티 | 나의교육 강의조회 | 협회공지 | Q&A |
|------|---------------------|------------------|-----------|------|-----|
|      |                     |                  |           |      |     |

# 나의교육 강의조회

<u>대한심폐소생협회 마이페이지로 이동합니다.</u>

|                           |                       | 회원일 경우 '교육       | 유 조회' 가 먼 | 저 노출됩 | 입니다.  |            | 강사일 경우 '수료증 조   | 회' 가 먼저 노출됩!    | 니다.        |     |        |                            |
|---------------------------|-----------------------|------------------|-----------|-------|-------|------------|-----------------|-----------------|------------|-----|--------|----------------------------|
|                           | 교육 조회 수               |                  | 수료        | 료증 조회 |       |            | 교육내역 조회         | 교육기관            | !에 문의하기    |     | 협회에 문  | 의하기                        |
|                           |                       | 2018년 1          | 2월 22일 0  | 이전에 고 | 교육 이수 | •한 내역(     | 이 없을 경우 협회(ka   | acpredu@kakcpr. | org)로 문의 I | 바랍니 | 니다.    |                            |
| 번호                        | 문서 <b>No</b> .        | 과정               | 강사        | 교육    | 육일    | 합격<br>불합격  | PreTest<br>교육평가 | 교육기관            | ŀ          |     | 수료증    | 교육상태<br>기부금출력              |
| 9                         | 20000023              | BLS Monitor      | 미지정       | 0000. | 01.01 | 합격         | PreTest 없음<br>✔ | 기타 KACPR        |            |     | 신청하기   | 교육취소<br>기부 <del>금</del> 출력 |
|                           |                       | BLS Provider 홍길동 |           | 번호    |       | 과정         | 취득일             | 갱신일             | 만료일        |     | 갱신가능여부 | 수료증                        |
| 8                         | 20189199              |                  | 1         | 일반인 경 | 상사    | 2016.01.01 | 2016.01.01      | 2018.01.0       | 1          | 불가능 | 갱신불가   |                            |
| D·E·C·O·N·<br>주 1베 스트 이 I | C-O·N·I·N·E<br>스트이비아이 |                  |           |       |       |            |                 |                 |            |     |        |                            |

## INSTRUCTOR NETWORK 는 6개의 메뉴로 구성되어 있습니다.

| TS             | 관리       | AHA Instructor 커뮤니티      | KACPR 일반인강사 커뮤니티 | 나의교육 강의조회 | 협회공지    | Q&A    |
|----------------|----------|--------------------------|------------------|-----------|---------|--------|
|                |          |                          |                  |           | •       |        |
|                |          |                          |                  |           |         |        |
|                |          |                          | 취 귀 고 -          | 7         |         |        |
|                |          |                          | 엽외쏭/             | 4         |         |        |
| 의에서 포르         | 비사이크 고기  | ᆘᅝᆉᅌᅌᆰᄤᆘᅣᅕᇊᆘᇅ            |                  |           |         |        |
| <u>외에지 15년</u> | <u> </u> | <u>  사항들 돌릴 때 도물됩니다.</u> |                  |           |         | _      |
| 스트             |          |                          |                  | 제목 💙 검색이  | 를 입력하세요 | Q      |
| Ø              | 2018년 Bl | S CDC 강의자료 안내            |                  |           | 2018    | .09.04 |
| Ø              | 추석연휴     | 기간 수료증 발송안내              |                  |           | 2018    | .09.04 |
| 1              | 2018     | .09.04                   |                  |           |         |        |
|                |          |                          |                  |           |         |        |

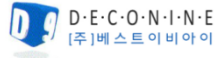

## INSTRUCTOR NETWORK 는 6개의 메뉴로 구성되어 있습니다.

|            | TS관리                  | AHA Instructor 커뮤니티 | KACPR 일반인강사 커뮤니티 | 나의교육 강의 3 | 조회 협회공지    | Q&A |  |  |  |  |
|------------|-----------------------|---------------------|------------------|-----------|------------|-----|--|--|--|--|
|            |                       |                     |                  |           |            | •   |  |  |  |  |
|            |                       |                     |                  |           |            |     |  |  |  |  |
|            |                       |                     |                  |           |            |     |  |  |  |  |
| A\$O       |                       |                     |                  |           |            |     |  |  |  |  |
|            |                       |                     |                  | •         |            |     |  |  |  |  |
| <u>일</u> 번 | <u> 반인이 TS강사에게 질둔</u> | <u> </u>            |                  |           |            |     |  |  |  |  |
| 리          | 스트                    |                     |                  | 제목 🗸      | 검색어를 입력하세요 | ٩   |  |  |  |  |

| 교육장소가 궁금합니다. | 질문에 대한 답글 수 노출<br>☞ (3) ♥ ♥ | 2018.12.08 |
|--------------|-----------------------------|------------|
| 강사님께 질문합니다.  | <b>9</b> (1) <b>1</b>       | 2018.12.03 |

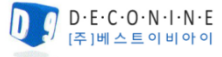

| TS관리 | AHA Instructor 커뮤니티 | KACPR 일반인강사 커뮤니티 | 나의교육 강의조회 | 협회공지 | Q&A |
|------|---------------------|------------------|-----------|------|-----|
|      |                     |                  |           |      |     |

#### 1. Q&A

#### 상세보기

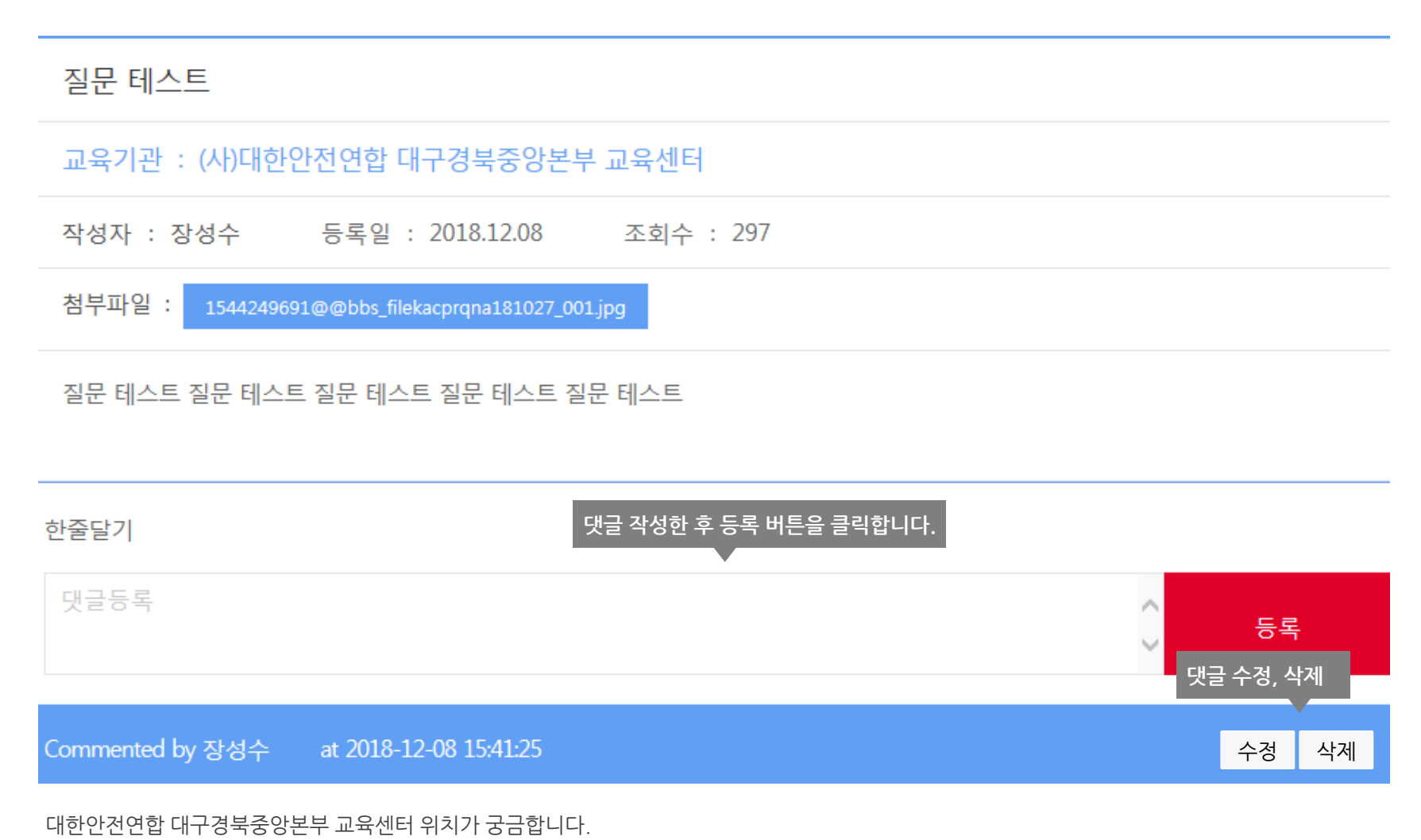

| TS관리 | AHA Instructor 커뮤니티 | KACPR 일반인강사 커뮤니티 | 나의교육 강의조회 | 협회공지 | Q&A |  |
|------|---------------------|------------------|-----------|------|-----|--|
|      |                     |                  |           |      |     |  |

## 1. Q&A

## 수정하기

| 한줄달기                                    |                                |
|-----------------------------------------|--------------------------------|
| 댓글등록                                    | ∧ 등록                           |
| Commented by 장성수 at 2018-12-08 15:41:25 | 수정 삭제                          |
| 대한안전연합 대구경북중앙본부 교육센터 위치가 궁금합니다.         | 댓글 수정 후 클릭 수정 취소 시 클릭<br>수정 취소 |
|                                         | $\sim$                         |

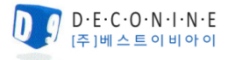